# Clemson Center for Geospatial Technologies April 12, 2017

# GETTING AND VISUALIZING WORLDWIDE CENSUS AND SURVEY DATA

An introduction to IPUMS Instructor: Victoria Prieto Rosas Department of Sociology and Anthropology vprieto@clemson.edu

### 1. Script

- 1.1. Which are the main IPUMS projects?
- 1.2. What does IPUMS?
- 1.3. Why is it useful for research on Health, Sociology, Economics, Demography, Geography and Environmental Studies?
- 1.4. What kind of research questions might be addressed from IPUMS?
- 1.5. How to use it?
- 1.6. Download data from IPUMS / SPSS for aggregating data / Tableau for visualization

# 2. Which are the main IPUMS projects?

Ipums, a non-profit scientific initiative from the Minnesota Center for Population (University of Minnesota) has nine ongoing projects, all of them available at www.ipums.org

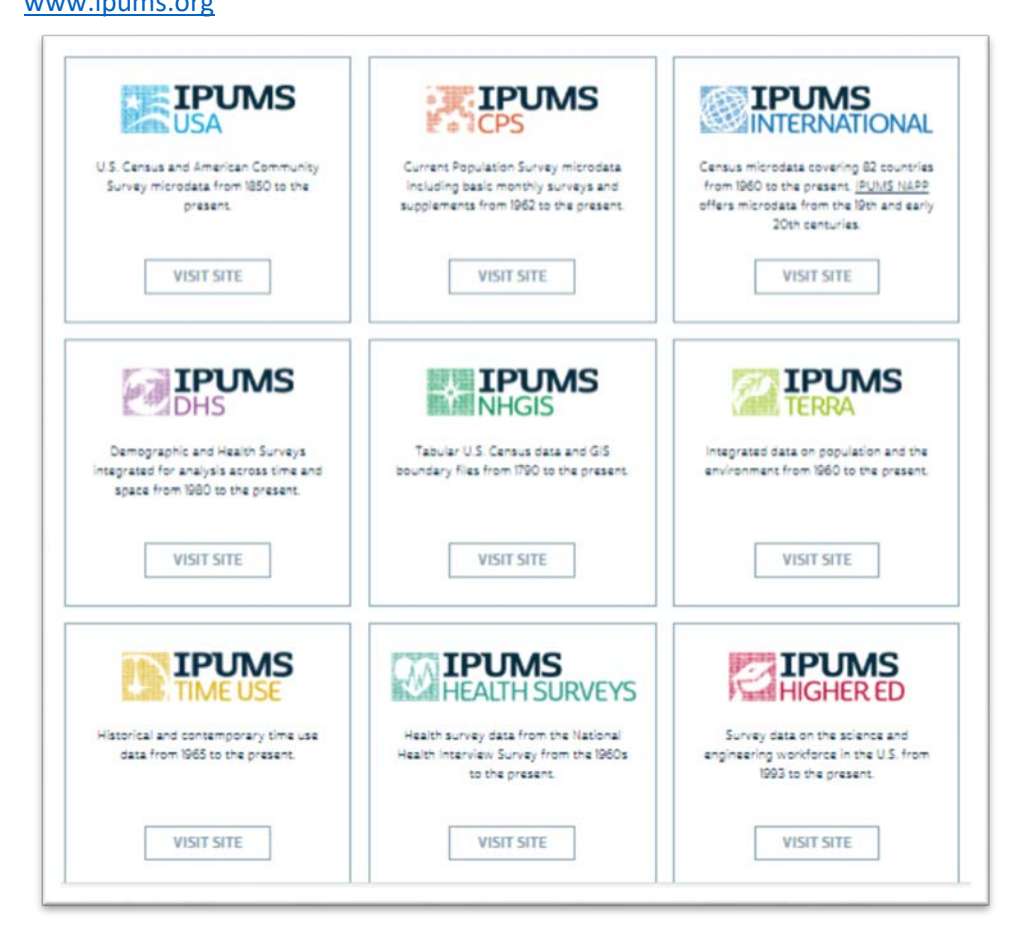

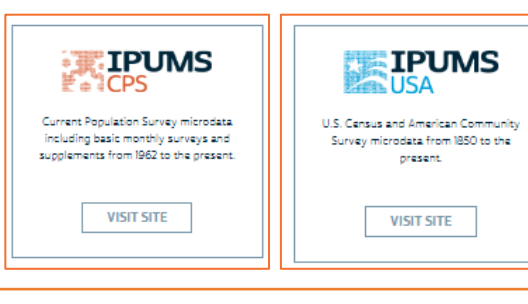

What can I find at IPUMS CPS/ACS that isn't available at US Census Bureau? Harmonization and variables that might be comparable to other countries census waves

#### **IPUMS USA and IPUMS CPS**

Projects for harmonization across time of American Community Surveys and Current Population Surveys

Time span CPS: 1962-2016 Time span US Census: 1850-2000 (every 10 years) Time span ACS: 2001-2015 (annual) Geo span: country/state/metro/city

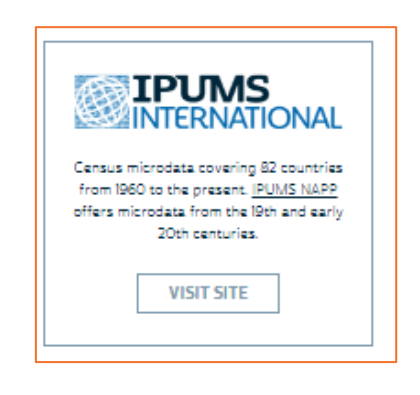

#### Census data (IPUMS International)

Project for the harmonization across time and countries of census data. Time span CPS: 1960-2010 (not available for all countries) Countries: 82 Census: 277 Person records: 614 Data: household/individuals/ Topics: housing, living arrangements, demographics, socioeconomics Geography: national/1<sup>st</sup> subnational /2<sup>nd</sup> subnational

### Time Use Surveys Harmonized (IPUMS TUS)

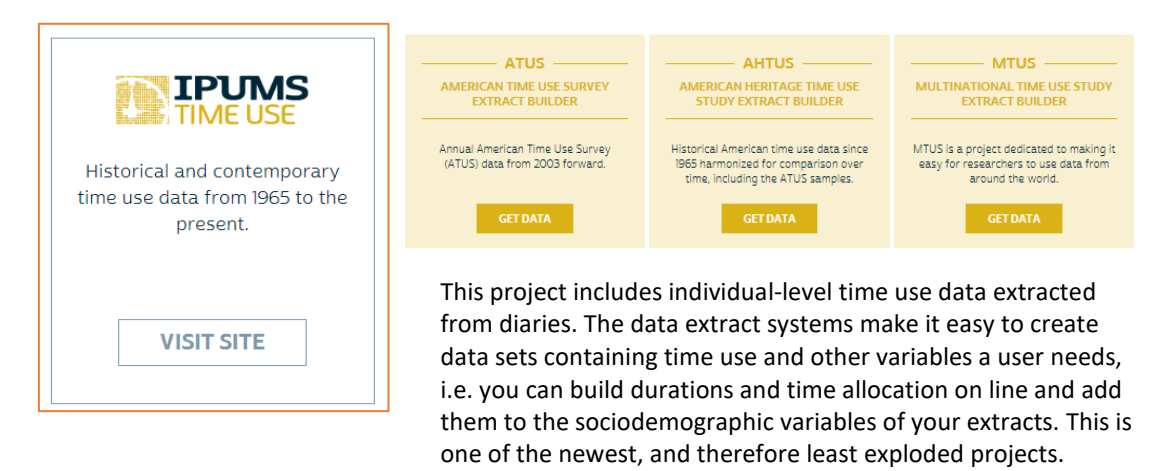

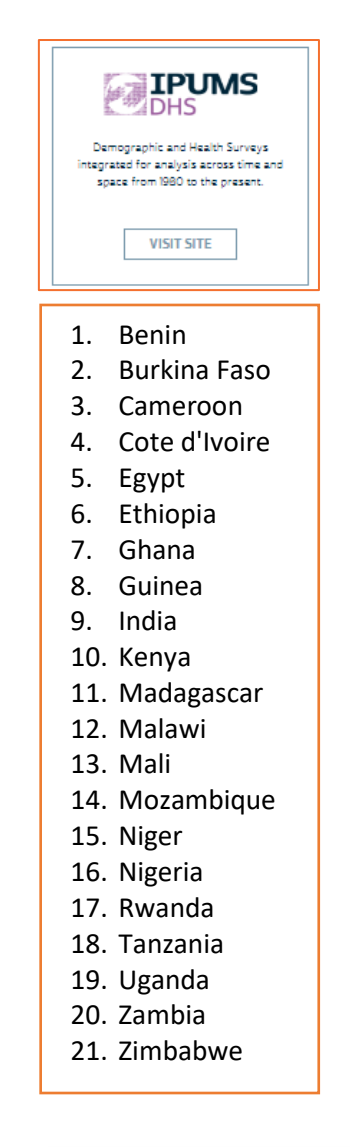

NHGIS

Tabular U.S. Census data and GIS boundary files from 1790 to the present.

VISIT SITE

| Demographic and Health Surveys (DHS IPUMS) Harmonization         |
|------------------------------------------------------------------|
| across time and countries of DHS conducted in low- and middle-   |
| income countries for over 30 years. Include harmonized           |
| thousands of variables on health, well-being of women, children, |
| and births.                                                      |

You can decide if unit of analysis is women, children of births, and build de extract for those specific groups.

Time span: 1988-2014 (irregular timing by country, with some only having a few samples) Countries: 21

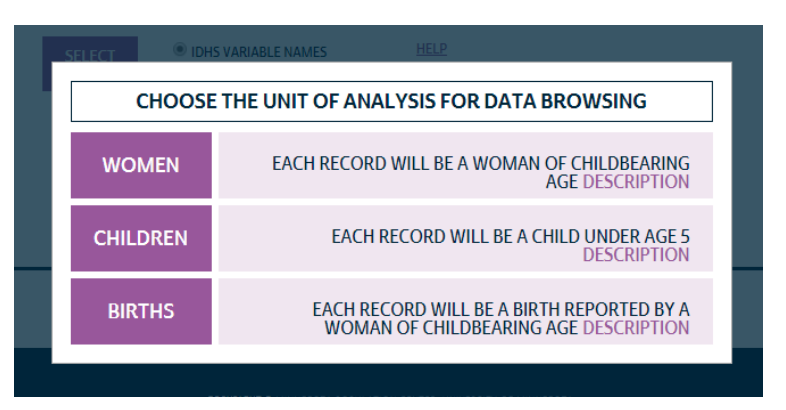

#### **IPUMS NHGIS**

The National Historical Geographic Information System (NHGIS) provides population, housing, agricultural, and economic data, along with GIS-compatible boundary files, for geographic units in the United States from 1790 to the present (for ACS this covers the shorter period 2011-15). This project is mainly devoted to providing GIS files where several layers of georeferenced data were harmonized across time using a time comparable shapes for the country, state, county, zip code and metro area.

However, IPUMS International also include a session for downloading the country, 1<sup>st</sup> and 2<sup>nd</sup> sub-national level shape data files (Figure 1).

#### Figure 1 – GIS data at IPUMS International

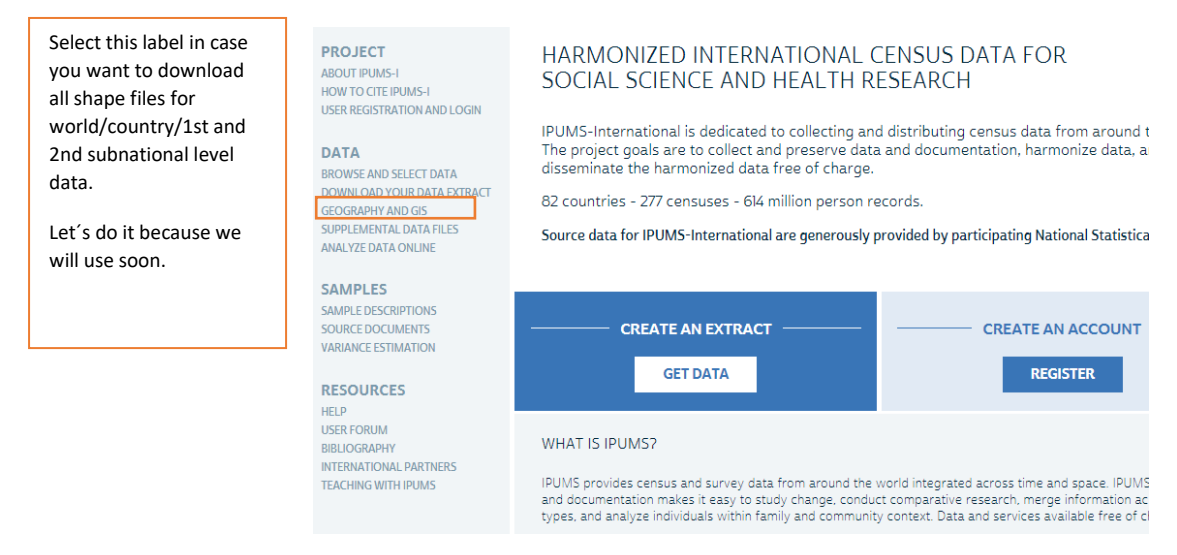

#### 3. What does IPUMS?

Ipums harmonizes data; this means they work on creating categories and codes that are interchangeable among different country or time samples. For example, if one country codifies education in a way which is unique and distinct from the way other countries do, IPUMS translate that unique coding into a code that is translatable to other countries. Also, it enables cross-time comparison within the same country creating a code that is valid for all time periods despite the changes occurred in the coding methods at certain time periods.

Let's see for example what happens with education if we want to compare it between Albania and Argentina, where we found at EDATTAIN a harmonized version of educational attainment for both countries and the rest of the 80 countries at IPUMS.

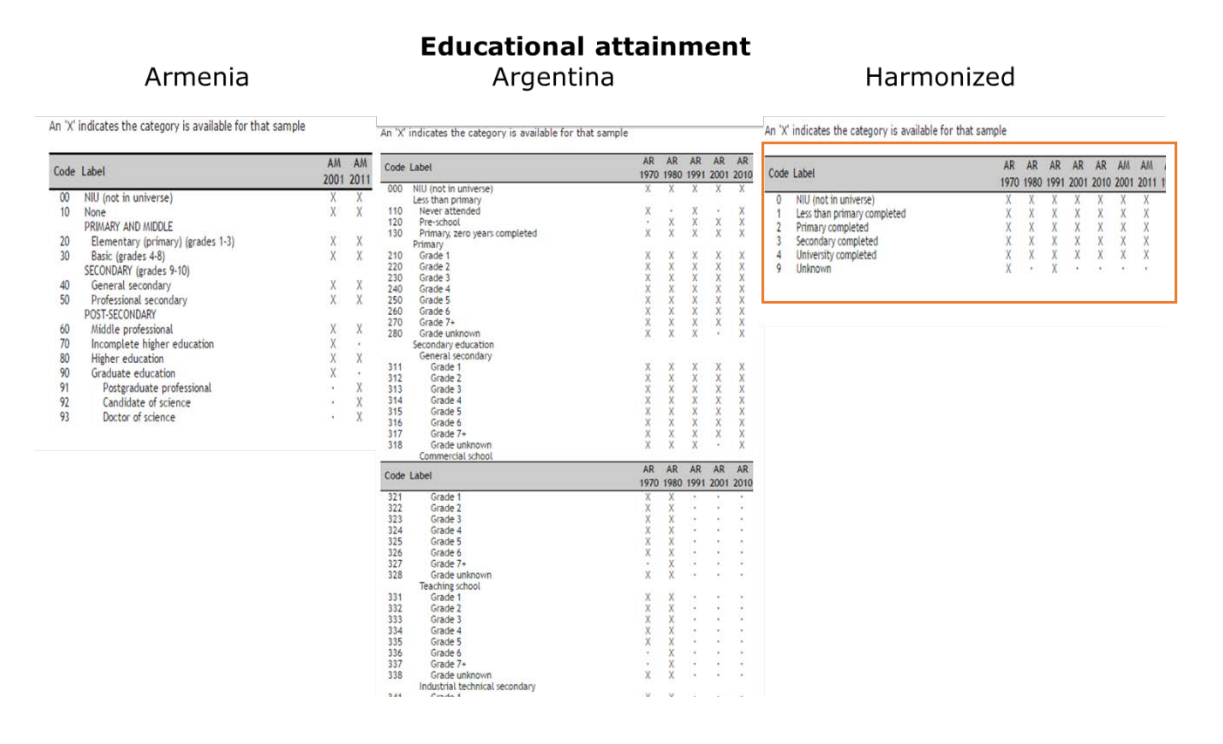

# 4. Why is it useful for research on Health, Sociology, Economics, Demography, Geography and Environmental Studies?

Several research questions demanding international comparison on a broad diversity of socioeconomic indicators could be addressed using IPUMS.

Let's take for example scholars at the Department of Parks, Recreation and Tourism Management, which might be interested in studying sedentary behaviors. Now just have a look at some of the papers published under the search "SEDENTARY" that have used IPUMS data:

- Boehmer, Tegan K.; Brownson, Ross C.; Luke, Douglas A. 2005. "Declining Rates of Physical Activity in the United States: What are the Contributors?" Annual Review of Public Health 26: 421-443
- Brownson, Ross C.; Boehmer, Tegan K. "Patterns and Trends in Physical Activity, Occupation, Transportation, Land Use, and Sedentary Behaviors." Report for the Transportation Research Board, 2004
- Cockburn, Myles; Mack, Thomas; Hamilton, Ann; Hawkins, Steve • 2004. "Estimate of Physical Activity Prevalence in a Large Population-based Cohort." Medicine & Science in Sports & Exercise 36: 253-260
- Mathew Joseph, Nitha,; Bishop, Sheryl, L 2014. "Self-Reported Physical Activity, Sedentary Behavior and Body Mass Index Among US Asian Indian Women." Journal of Medical Research and Practice 3: 63-70
- Pepin, Joanna, R; Sayer, Liana, C; Casper, Lynne, M 2015. "Marital Status and Mothers Time Use: Child Care, Housework, Leisure, and Sleep." Presented at Population Association of America, San Diego, CA
- Vargas, Andres J. 2011. "BMI, Physical Activity and Sedentary Behaviors Among Mexican Immigrants to the US: A Time Use Perspective." Texas Tech University Working Paper Series

#### Figure 2 . IPUMS Bibliography – papers based on IPUMS Data

| IPU                                         | MS                                                        | ABOUT +   SUPPORT +   PRI | NEW SEARCH   ADD A PUBLICATION   ADMIN                                                                                                    |
|---------------------------------------------|-----------------------------------------------------------|---------------------------|----------------------------------------------------------------------------------------------------|
| BIBLIOGRA<br>Publications, work             | APHY<br>ling papers, and other research using data resour | ces from IPUMS.           | Sort Results By: Authors, Primary                                                                                                    |
| NEW SEARCH                                  | ADD A PUBLICATION   ADMIN                                 |                           | Abramitzky, Ran, Boustan, Leab, P.; Eriksson, Katherine,<br>204 f. Nation of Inmigrant-Samillation and Economic Outcomes in the Age of Mass Migration."<br><i>Journal of Political Economy</i> 122: 467-506<br>Abstract IFJUI Citation I Google 47<br>Aleksynska, Mariya,: Tritiah, Ahmed,                                                                                    |
| Keywords<br>Title<br>Author                 |                                                           |                           | 204. "The Heterogeneity of Immigrants, Host Countries' Income and Productivity: A Channel Accounting<br>Approaching: "Economic Inguity 53: 150-172<br>Abstract   Full Citation   Google ff<br>Allen, Ryan; Ishizawa, Hiromi,<br>204. "State-Level Political Context and Immigrant Homeownership in the USA." Journal of International<br>Abstract I Bull Citation   Google ff |
| Journal<br>Citation types<br>Year published | Journal Article ¥                                         |                           | Andersson, Fredrik, Burgess, Simon; Lane, Julia,<br>2014. "Do as the Neghbos Do: Examining the Effects of Residential Neighborhoods on Labor Market<br>Outcomes." Journal of Labor Research 25: 373-392<br>Abstract [ Full Citation   Google <b>6</b>                                                                                                    |
| Topic<br>Project                            | Migration and Immigration    IPUMS-International          |                           | Aptekar, Sofya,<br>2014 (Citearship Status and Patterns of Inequality in the United States and Canada." <i>Social Science</i><br>Quarter/y 95: 333-359<br>Abstract-I ful Citation (Google #                                                                                                    |
|                                             |                                                           | Search Clear              | Bankston.Carl L.; Sisk,Blake<br>2014: "Hurricane Katrina, a Construction Boom, and a New Labor Force: Latino Immigrants and the New<br>Orleans Construction Industry, 2000 and 2006-2010." <i>Population Research and Policy Review</i> 33: 309–<br>334<br>Abstract Full Citation I Google <b>6</b>                                                                           |
|                                             |                                                           |                           | Bernard, Aude: Bell, Martin; Charles-Edwards, Elin,<br>2014; "Life-Course Transitions and the Age Profile of Internal Migration." Population and Development<br>Review 40, 213-239                                                                                                    |

rd, Aude;, Charles-Edwards, Elin; Bell, Martin, 14. "Improved measures for the cross-national comparison of age profiles of internal migration." Systact Füll Citation (Google &

menberg, Evelyn, "Pierce, Gregory, 2014." A Driving Factor in Mobility? Transportation's Role in Connecting Subsidized Housing and Employment Outcomes in the Moving to Opportunity (MTO) Program." Journal of the American Planning Association 80: 52-66

These are just some examples taken from the <u>IPUMS repository of papers</u> published using IPUMS. There you may find an extensive collection of papers addressing the most diverse research questions. The way to use this Bibliographic section is very easy.

The users constantly feed this section of IPUMS since one of the terms of agreements of using IPUMS is to cite the source and to report IPUMS once you have published. This has become a powerful literature browser, such as scholar google of others, so do not hesitate in including it in your research toolbox.

Take the example of someone interested in finding publications on "migration and immigration" published on "2014" as "Journal Article" using data from "any IPUMS projects" (Figure 2).<sup>1</sup>

<sup>&</sup>lt;sup>1</sup> You can select a specific project used for the data of the bibliography you are looking for (**Figure 2**).

#### 5. How to use IPUMS?

There are two ways of using IPUMS INTERNATIONAL:

- use the online tabulator
- build your own extract of microdata

However, before going any further...

- 1.1. Log in at <u>www.ipums.org</u>
- 1.2. Select the IPUMS project you will be working-on. For today we will pick up IPUMS International

#### A - Exercise – Using IPUMS on-line tabulator

Estimate the share of the foreign-born population by sex, living in every Latin American country 2010 census waves.

# 1- Let's have a quick consider the online tabulator at https://international.ipums.org/international/sda.shtml

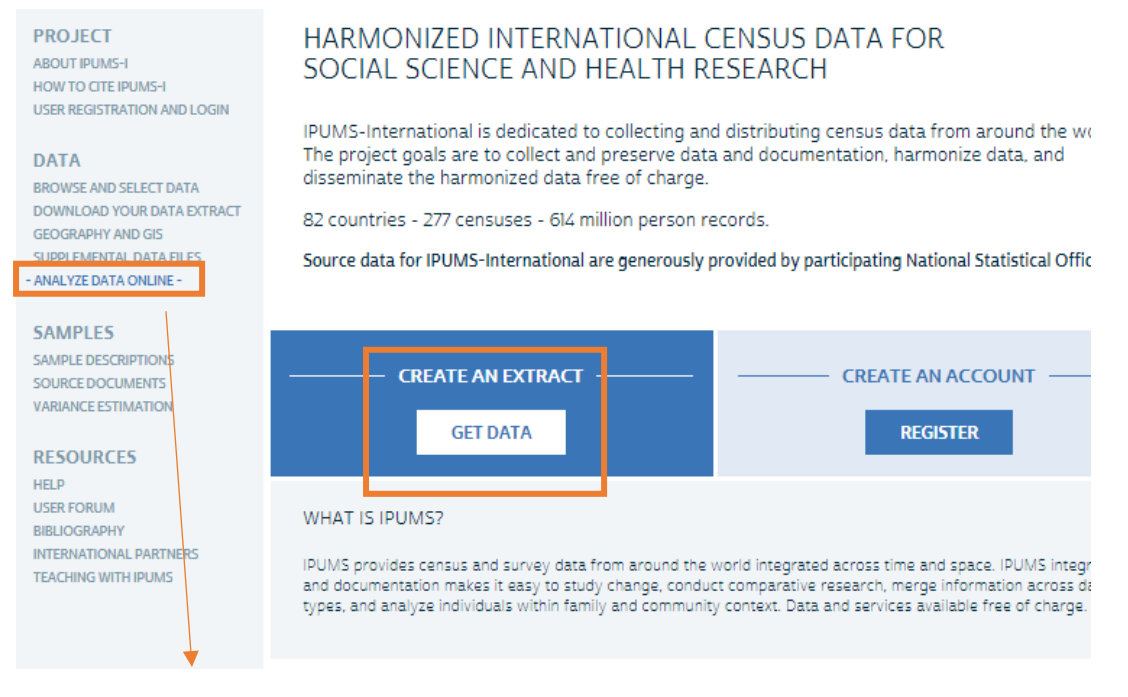

You can analyze Single-Sample Datasets or Multi-sample/ Select ALL LATIN AMERICAN SAMPLES.

 Tabulate on-line in response to exercise just described. For this exercise, please, select nativity from Demographics into a ROW, country sample from GLOBAL GEOGRAPHY in COLUMNS, year 2010-11 as FILTER, CONTROL by sex, select if you want PERCENTAGES by color row, and check for WEIGHTS. Run table.

# Figure 3. IPUMS Tabulator

| Variable Selection: <u>Help</u><br>Selected: year View                                                                                                    | SDA Frequencies/Crosstabulation Program<br>Help: <u>General / Recoding Variables</u>                                                                                                    |
|----------------------------------------------------------------------------------------------------|----------------------------------------------------------------------------------------------------|
| Copy to: Row Col Ctrl Fitter<br>Mode: O Append ® Replace                                                                                                    | REQUIRED Variable names to specify       Row:     country       OPTIONAL Variable names to specify       Column:     nativity       Control:     sex       Selection Filtered Full regional Country                                                                                                    |
| All Latin America and Caribbean     Dia Manuschild Technical Manuschild                                                                                                    | <u>Veight:</u> pervt - Person weight ▼                                                                                                    |
| Compared - technical industrial of the household     Country     Country     Sumple - IPUMS sample identifier     Sumple - IPUMS sample identifier     Sumple - IPUMS sample - IPUMS sample identifier     Sumple - IPUMS sample - IPUMS sample - | TABLE OPTIONS       CHART OPTIONS         Percentaging:       Confidence intervals Level: [95 percent ▼]         Standard error of each percent       Bar chart options:         Nof cases to display:       Orientation: ● Vertical ● Horizontal Visual Effects: ● 2-D → 3-D         Show percents:       Yes         Ounweighted Ø Weighted       Show percents:         Summary statistics       Question text ■ Suppress table         Ø Color coding ■ Show Z-statistic       Include missing-data values |
|                                                                                                    | Title:       Run the Table       Clear Fields                                                                                                    |

# Figure 4. Outcomes by sex for Latin American census 2010-2011

|                         |                                                           | Statistics for se                    | ex = 1(Male)              |                      |                                 |    |                        | 5                       | tatistics for sex                    | a = 2(Female)             |                        |                                  |
|-------------------------|-----------------------------------------------------------|--------------------------------------|---------------------------|----------------------|---------------------------------|----|------------------------|-------------------------|--------------------------------------|---------------------------|------------------------|----------------------------------|
| Colle con               | toin:                                                     |                                      | n                         | ativity              |                                 |    | alls con               | tain:                   |                                      | n                         | ativity                |                                  |
| -Row pe<br>-Weighte     | rcent<br>d N                                              | 1<br>Native-born                     | 2<br>Foreign-<br>born     | 9<br>Unknown/missing | ROW<br>TOTAL                    | -R | Row per<br>Weighte     | rcent<br>d N            | 1<br>Native-born                     | 2<br>Foreign-<br>born     | 9<br>Unknown/missing   | ROW<br>TOTAL                     |
|                         | 32: Argentina                                             | <b>95.8</b><br>18,472,170.0          | <b>4.2</b><br>808,800.0   | <b>.0</b><br>.0      | <b>100.0</b><br>19,280,970.0    |    |                        | 32: Argentina           | <b>95.4</b><br>19,435,580.0          | <b>4.6</b><br>945,900.0   | <b>.0</b><br>.0        | <b>100.0</b><br>20,381,480.0     |
|                         | 76: Brazil                                                | <b>99.7</b><br>93,113,705.4          | .3<br>319,929.8           | <b>.0</b><br>.0      | <b>100.0</b><br>93, 433, 635.2  |    |                        | 76: Brazil              | <b>99.7</b><br>97,117,230.1          | .3<br>271,884.0           | <b>0.</b><br>.0        | <b>100.0</b><br>97, 389, 114.1   |
|                         | 188: Costa Rica                                           | <b>91.0</b><br>1,908,740.0           | <b>9.0</b><br>187,690.0   | <b>0.</b><br>.0      | <b>100.0</b><br>2,096,430.0     |    |                        | 188: Costa Rica         | <b>90.8</b><br>2,002,120.0           | <b>9.2</b><br>202,270.0   | <b>.0</b><br>.0        | <b>100.0</b><br>2,204,390.0      |
|                         | 214: Dominican Republic                                   | 94.9<br>4,494,370.0                  | 5.1<br>241,500.0          | <b>.0</b><br>.0      | <b>100.0</b><br>4, 735, 870.0   |    |                        | 214: Dominican Republic | <b>96.7</b><br>4,547,990.0           | 3.3<br>153,980.0          | <b>.0</b><br>.0        | <b>100.0</b><br>4,701,970.0      |
|                         | 218: Ecuador                                              | 98.6<br>7,078,620.0                  | 1.4<br>99,580.0           | <b>0.</b><br>.0      | <b>100.0</b><br>7, 178, 200.0   |    | ountry                 | 218: Ecuador            | <b>98.7</b><br>7,208,510.0           | <b>1.3</b><br>95,620.0    | <b>0.</b><br>.0        | <b>100.0</b><br>7, 304, 130.0    |
| country                 | 484: Mexico                                               | 98.8<br>53,887,022.0                 | .9<br>490,020.0           | .3<br>150,035.0      | <b>100.0</b><br>54,527,077.0    |    | oundy                  | 484: Mexico             | <b>98.9</b><br>56,801,450.0          | <b>.8</b><br>478,251.0    | .3<br>153,361.0        | <b>100.0</b><br>57, 433, 062.0   |
|                         | 591: Panama                                               | 95.5<br>1,636,240.0                  | <b>4.2</b><br>72,370.0    | .3<br>4,470.0        | <b>100.0</b><br>1,713,080.0     |    |                        | 591: Panama             | <b>95.6</b><br>1,622,570.0           | <b>4.2</b><br>71,130.0    | .3<br>4,400.0          | <b>100.0</b><br>1, 698, 100.0    |
|                         | 630: Puerto Rico                                          | 91.9<br>1,640,354.0                  | <b>8.1</b><br>144,910.0   | <b>.0</b><br>.0      | <b>100.0</b><br>1,785,264.0     |    |                        | 630: Puerto Rico        | <b>91.7</b><br>1,776,842.0           | <b>8.3</b><br>160,027.0   | <b>.0</b><br>.0        | <b>100.0</b><br>1, 936, 869.0    |
|                         | 858: Uruguay                                              | <b>94.1</b><br>1,484,190.0           | <b>2.2</b><br>34,450.0    | 3.7<br>59,060.0      | <b>100.0</b><br>1,577,700.0     |    |                        | 858: Uruguay            | <b>94.2</b><br>1,607,240.0           | <b>2.5</b><br>42,130.0    | <b>3.4</b><br>57,180.0 | <b>100.0</b><br>1, 706, 550.0    |
|                         | COL TOTAL                                                 | <b>98.6</b><br>183,715,411.4         | <b>1.3</b><br>2,399,249.8 | .1<br>213,565.0      | <b>100.0</b><br>186, 328, 226.2 |    |                        | COL TOTAL               | <b>98.6</b><br>192, 119, 532.1       | <b>1.2</b><br>2,421,192.0 | <b>.1</b><br>214,941.0 | <b>100.0</b><br>194, 755, 665. 1 |
| Color codi<br>N in each | ing: <-2.0 <-1.0 <0.0 ><br>cell: Smaller than expected Li | 0.0 >1.0 >2.0<br>arger than expected | z                         | 1                    | 1                               |    | olor codi<br>in each ( | ng: <-2.0 <-1.0 <0.0 >  | 0.0 >1.0 >2.0<br>arger than expected | Z                         |                        |                                  |

Now, why don't you suggest a question we may answer using the on-line tab?

#### **B** - Exercise – Using IPUMS for extract creation

Estimate the share of women 20-29 that are not in a union for the whole population and those most educated in the **Dominican Republic, Costa Rica, Puerto Rico, and Panama at 1<sup>st</sup> sub – national level in 2010 wave** 

1. Select the option CREATE AND AN EXTRACT, and the following dashboard would be displayed (Figure 5).

Figure 5. Getting started loading your cart

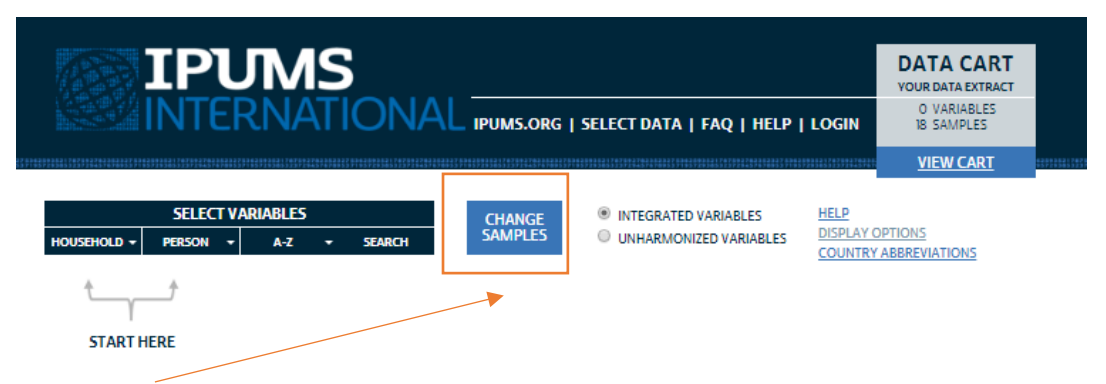

From here you will start loading first, the samples variables and second, the variables.

# Figure 6. Samples selection

# SELECT SAMPLES

Variable documentation on the website can be filtered to display only material corresponding to chosen datasets (<u>more information</u> on this feature).

|                    |                 |             |             | SUBMITS         | SAMPLE SELECTIO | INS             |      |
|--------------------|-----------------|-------------|-------------|-----------------|-----------------|-----------------|------|
| ALL COUNTRIES      | AFRICA          | AMERICAS    | ASIA        | EUROPE          |                 |                 |      |
| All Samples        |                 |             |             |                 |                 |                 |      |
| Argentina          | 2010            | 2001        | 1991        | 1980            | <u>1970</u>     |                 |      |
| 🗆 Bolivia          | 2001            | 1992        | 1976        |                 |                 |                 |      |
| 🗆 Brazil           | 2010            | 2000        | 1991        | 1980            | 1970            | 1960            |      |
| 🗉 Canada           | 2001            | 1991        | 1981 ①      | 1971            |                 |                 |      |
| Chile              | 2002            | 1992        | 1982        | 1970            | 1960            |                 |      |
| 🗆 Colombia         | 2005            | 1993        | 1985        | 1973            | 1964            |                 |      |
| Costa Rica         |                 |             | 1984        | 1973            | 1963            |                 |      |
| 🗆 Cuba             | <u>2002</u>     |             |             |                 |                 |                 |      |
| Dominican Republic | c 🗷 <u>2010</u> | 2002        | <u>1981</u> | 🗉 <u>1970</u> 🕕 | 1960            |                 |      |
| Ecuador            | 2010            | 2001        | <u>1990</u> | <u>1982</u>     | 🗆 <u>1974</u> 🕕 | 🗉 <u>1962</u> 🕕 |      |
| El Salvador        | <u>2007</u>     | <u>1992</u> |             |                 |                 |                 |      |
| 🗆 Haiti            | 2003            | 1982        | <u>1971</u> |                 |                 |                 |      |
| 🗆 Jamaica          | 2001            | 1991        | <u>1982</u> |                 |                 |                 |      |
| Mexico             | 2010            | <u>2005</u> | <u>2000</u> | <u>1995</u>     | <u>1990</u>     | <u>1970</u>     | 1960 |
| 🗆 Nicaragua        | 2005            | <u>1995</u> | 1971        |                 |                 |                 |      |
| Panama             | 2010            | 2000        | 1990        | 1980            | 1970            | 1960            |      |

NOTE: This and the following images do not necessarily reflect the ones for the specific exercise of PA, CR, RD, PR. Take it as an example for how to select samples.

Once you have selected the country-period samples from the Americas shown above, check the option INTEGRATED VARIABLES (Figure 7) is marked, and proceed to select three variables from the group DEMOGRAPHICS: age5, sex, and marital status. After you selected, you will see that your "shopping cart" starts getting loaded with variables and samples.

#### Figure 7. Select variables from INTEGRATED variables (IPUMS)

|                      |                                         | UMS<br>ERNATIONAL IPUMS.ORG                                                       | G   SELI | ECTI       | DAT        | A   F           | ĀQ             | HE            | LP         | LO              | GIN                 | 841                   | DA<br>VOUR<br>3<br>18 | TA<br>DAT<br>VAR<br>SAN | CA<br>A EXTR<br>NABLES | RT<br>RACT | 1.2 P      |            |            |            |            |
|----------------------|-----------------------------------------|-----------------------------------------------------------------------------------|----------|------------|------------|-----------------|----------------|---------------|------------|-----------------|---------------------|-----------------------|-----------------------|-------------------------|------------------------|------------|------------|------------|------------|------------|------------|
| HOUSEHO<br>AN "X" IN | SELE(<br>DLD + PERSON<br>IDICATES THE V | CT VARIABLES<br>A-Z - SEARCH CHANGE SAMPLES ARIABLE IS AVAILABLE IN THAT DATASET. | •        | INTE       | GRAT       | 'ED V/<br>ONIZE | ARIAE<br>D V A | ILES<br>RIABL | ES         | HE<br>DIS<br>CO | LP<br>SPLA<br>SUNTI | <u>( OP1</u><br>RY AE | TIONS<br>BREV         | IATIO                   | <u>DNS</u>             |            |            |            |            |            |            |
| €÷ DEMO              | OGRAPHIC VARIAB                         | LES PERSON [TOP]                                                                  |          |            |            |                 |                |               |            |                 |                     |                       |                       |                         |                        |            |            |            |            |            |            |
| Add to<br>cart       | Variable                                | Variable Label                                                                    | Туре     | AR<br>2001 | AR<br>2010 | BR<br>2000      | BR<br>2010     | CR<br>2000    | CR<br>2011 | DO<br>2002      | DO<br>2010          | MX<br>2000            | MX<br>2010            | PA<br>200               | PA<br>0 2010           | PR<br>2000 | PR<br>2010 | US<br>2000 | US<br>2010 | UY<br>1996 | UY<br>2011 |
| 0                    | RELATE                                  | Relationship to household head                                                    | P        | Х          | Х          | Х               | Х              | Х             | Х          | Х               | Х                   | Х                     | х                     | Х                       | Х                      | Х          | Х          | Х          | Х          | Х          | X          |
| - Č                  | AGE                                     | Age                                                                               | p        | X          | X          | X               | X              | X             | X          | х               | X                   | X                     | X                     | X                       | X                      | X          | X          | X          | X          | X          | X          |
|                      | AGE2                                    | Age, grouped into intervals                                                       | P        | х          | х          | х               | Х              | х             | Х          | Х               | х                   | х                     | х                     | Х                       | х                      | Х          | Х          | Х          | х          | Х          | х          |
|                      | <u>SEX</u>                              | Sex                                                                               | P        | х          | х          | Х               | х              | Х             | х          | х               | х                   | х                     | Х                     | Х                       | Х                      | Х          | х          | Х          | х          | Х          | Х          |
| Z                    | MARST                                   | Marital status                                                                    | р        | Х          |            | Х               | Х              | Х             | Х          | Х               | Х                   | Х                     | Х                     | Х                       | Х                      | Х          | Х          | Х          | Х          | Х          | х          |
| •                    | CONSENS                                 | Consensual union                                                                  | P        | х          | 1.         | Х               | х              | Х             | Х          | х               | х                   | х                     | Х                     | Х                       | Х                      |            |            | 1.         |            | Х          | Х          |
| •                    | AGEMARR                                 | Age at first marriage or union                                                    | P        | х          | 1.1        |                 |                | 1.1           | 1.1        |                 |                     |                       | 1.1                   |                         |                        |            |            | 1.1        |            |            | 1.00       |
| •                    | DURMARR                                 | Duration of current marriage or union                                             | P        | х          |            | 1.1             |                |               |            |                 |                     |                       |                       |                         |                        |            |            | 1.1        | -          |            |            |
| •                    | MARRNUM                                 | Number of marriages or unions                                                     | P        | х          | 1.1        |                 |                | 1.1           | 1          |                 |                     |                       | 1.1                   | 1                       |                        |            |            | 1.1        | х          |            | 1.00       |
| Ð                    | SUBFREL                                 | Relationship to head of subfamily                                                 | P        |            |            | х               |                | -             |            |                 |                     | 4                     |                       | 4                       |                        |            |            | -          |            |            |            |
| •                    | SUBFNUM                                 | Subfamily membership number                                                       | P        |            |            | х               |                |               | 4          |                 |                     |                       |                       |                         |                        |            |            | 1.1        |            |            | -          |
| Ð                    | BIRTHYR                                 | Year of birth                                                                     | P        |            | Х          | -               |                |               |            | Х               | Х                   | 4                     |                       | 4                       |                        |            |            | Х          | Х          |            | х          |
| •                    | BIRTHMO                                 | Month of birth                                                                    | P        |            | Х          | 1.1             |                | -             | 4          | Х               | Х                   |                       |                       |                         |                        |            |            | 1.1        |            |            | х          |
|                      |                                         |                                                                                   |          |            |            |                 |                |               |            |                 |                     |                       |                       |                         |                        |            |            |            |            |            |            |

SUPPORTED BY: NATIONAL INSTITUTES OF HEALTH, NATIONAL SCIENCE FOUNDATION, STAT/TRANSFER, AND L

Figure 8. You can also select from UNHARMONIZED variables (original)

| HOUSEHC<br>AN "X" IN<br>← Prev | SELECT UNHARMON<br>RID - PERSON -<br>IDICATES THE VARIAB<br>VIOUS 1 2 Net |                                    | e<br>S | TT DATA   FAQ   HELP<br>NTECENTED WAINELES<br>INHARMONIZED VARIABLES |
|--------------------------------|---------------------------------------------------------------------------|------------------------------------|--------|----------------------------------------------------------------------|
| DEMOGR                         | APHIC VARIABLES PERS                                                      | ION (GROUP CONTINUED ON NEXT PAGE) | OP]    |                                                                      |
| cart                           | Variable                                                                  | Variable Label                     | Туре   | Sample                                                               |
| •                              | AR2001A_RELATE                                                            | Relationship to head               | P      | Argentina 2001                                                       |
| Ð                              | AR2001A_SEX                                                               | Sex                                | P      | Argentina 2001                                                       |
| Ð                              | AR2001A_AGE                                                               | Age                                | P      | Argentina 2001                                                       |
| Ð                              | AR2001A_MARST                                                             | Marital status                     | P      | Argentina 2001                                                       |
| •                              | AR2001A_COHAB                                                             | Cohabitation                       | P      | Argentina 2001                                                       |
| •                              | AR2001A_MARFIR                                                            | First time union                   | P      | Argentina 2001                                                       |
| •                              | AR2001A_MARYR                                                             | Years in union                     | P      | Argentina 2001                                                       |
| Ð                              | AR2010A_RELATE                                                            | Relationship to household head     | P      | Argentina 2010                                                       |
| Ð                              | AR2010A_SEX                                                               | Sex                                | P      | Argentina 2010                                                       |
| Ð                              | AR2010A_AGE                                                               | Age                                | P      | Argentina 2010                                                       |
| •                              | AR2010A_BIRTHMN                                                           | Birth month                        | P      | Argentina 2010                                                       |
| •                              | AR2010A_BIRTHYR                                                           | Birth year                         | р      | Argentina 2010                                                       |
| Ð                              | BR2000A_SEX                                                               | Sex                                | Р      | Brazil 2000                                                          |
| Ð                              | BR2000A_RELATE                                                            | Relationship to head of household  | P      | Brazil 2000                                                          |
| Ð                              | BR2000A_RELATEF                                                           | Relationship to head of family     | P      | Brazil 2000                                                          |
| •                              | BR2000A_AGE                                                               | Age                                | P      | Brazil 2000                                                          |
| •                              | BR2000A_AGEMONTH                                                          | Age in months                      | P      | Brazil 2000                                                          |
| •                              | BR2000A_SPOUSE                                                            | Live with spouse or partner        | P      | Brazil 2000                                                          |
|                                | BR2000A_LSTUNION                                                          | Type of last union                 | P      | Brazil 2000                                                          |
| 0                              | BR2000A_MARST                                                             | Maritai status                     | P      | Brazil 2000                                                          |
| cart                           | Variable                                                                  | Variable Label                     | Туре   | Sample                                                               |
| 0                              | BR2010A_RELATE                                                            | Relationship to head of household  | p      | Brazil 2010                                                          |
| é                              | BR2010A_SEX                                                               | Sex                                | р      | Brazil 2010                                                          |
| ŏ                              | BRZOIDA AGE                                                               | Ane                                | p      | Brazil 2010                                                          |

Don't miss the distinction between harmonized and un-harmonized variables. In the future if you are working with a single country -not oriented to international comparisonyou might be interested in using the original country variables. Harmonization has the pro of comparison but the cons of losing precious information.

For example, Brazil is one of the few countries that include income at the census, or Uruguay asks for same – sex couple. Every country has its uniqueness, and IPUMS takes that into account.

Today we will use INTEGRATED VARIABLES as in Figure 7 If you click on the variable, you may see the codes description, full definition and even a view of the cases count (following image).

Figure 9. Selecting the variable for EDATTAIN

|                | SELECT            | VARIABLES CHANGE SAMPLES                     | ۲           | INTE       | GRAT       | ED VA      | RIABL      | .ES        |            | HEL<br>DIS | P<br>PLAY  | OPTI       | ON5        |            |            |            |            |            |            |            |              |
|----------------|-------------------|----------------------------------------------|-------------|------------|------------|------------|------------|------------|------------|------------|------------|------------|------------|------------|------------|------------|------------|------------|------------|------------|--------------|
| HOUSEHO        | LD - PERSON       | - A-Z - SEARCH                               | Ŭ           | UNIN       | nn.wa      | milec      | 0 VAN      | MOLI       |            | co         | UNTR       | Y ABE      | REVIA      | TION       | 5          |            |            |            |            |            |              |
| AN "X" IN      | DICATES THE VA    | RIABLE IS AVAILABLE IN THAT DATASET.         |             |            |            |            |            |            |            |            |            |            |            |            |            |            |            |            |            |            |              |
| ++ EDUC/       | ATION VARIABLES - | - PERSON (TOP)                               |             |            |            |            |            |            |            |            |            |            |            |            |            |            |            |            |            |            |              |
| Add to<br>cart | Variable          | Variable Label                               | <u>Type</u> | AR<br>2001 | AR<br>2010 | BR<br>2000 | BR<br>2010 | CR<br>2000 | CR<br>2011 | DO<br>2002 | DO<br>2010 | MX<br>2000 | MX<br>2010 | PA<br>2000 | PA<br>2010 | PR<br>2000 | PR<br>2010 | US<br>2000 | US<br>2010 | UY<br>1996 | UY<br>5 2011 |
| 0              | SCHOOL            | School attendance                            | Р           | Х          | Х          | Х          | Х          | Х          | Х          | Х          | Х          | Х          | Х          | Х          | Х          | Х          | Х          | Х          | Х          | Х          | Х            |
| Ð              | LIT               | Literacy                                     | P           | х          | х          | х          | х          | х          | х          | х          | х          | х          | X          | х          | х          |            |            |            |            | х          | х            |
| R.             | EDATTAIN          | Educational attainment, international recode | P           | Х          | Х          | Х          | Х          | Х          | Х          | Х          | Х          | Х          | Х          | х          | Х          | Х          | Х          | Х          | Х          | Х          | Х            |
| Ð              | YRSCHOOL          | Years of schooling                           | Р           | х          | Х          | х          |            | х          | х          | х          | Х          | Х          | х          | х          | х          |            | х          |            | х          | Х          | 1.0          |
| Ō              | EDUCAR            | Educational attainment, Argentina            | P           | X          | X          |            |            |            |            |            |            |            |            |            |            |            |            |            |            |            |              |
| ĕ              | EDUCBR            | Educational attainment, Brazil               | P           |            |            | х          | х          |            |            |            |            |            |            |            |            |            |            |            |            |            | 1.1          |
| õ              | EDUCCR            | Educational attainment, Costa Rica           | P           |            |            |            |            | х          | х          |            |            |            |            |            |            |            |            |            |            |            |              |
| õ              | EDUCDO            | Educational attainment, DominicanRepublic    | P           |            |            |            |            |            |            | х          | х          |            |            |            |            |            |            |            |            |            |              |
| ŏ              | EDUCMX            | Educational attainment, Mexico               | P           |            |            |            |            |            |            |            |            | х          | х          |            |            |            |            |            |            |            | 1.1          |
| õ              | EDUCPA            | Educational attainment, Panama               | Р           |            |            |            |            |            |            |            |            |            |            | х          | х          |            |            |            |            |            |              |
| õ              | EDUCPR            | Educational attainment, Puerto Rico          | Р           |            |            |            |            |            |            |            |            |            |            |            |            | х          | х          |            |            |            |              |
| ě              | EDUCUS            | Educational attainment, United States        | P           |            |            |            |            |            |            |            |            |            |            |            |            |            |            | х          | х          |            |              |
| ŏ              | EDUCUY            | Educational attainment, Uruguay              | Р           |            |            |            |            |            |            |            |            |            |            |            |            |            |            |            |            | x          | х            |
| ŏ              | LEFTSCH           | Reason for leaving school                    | Р           |            |            |            |            |            |            | х          |            | x          |            |            |            |            |            |            |            |            |              |

Since we are interested in mapping our results, we need to add geographical data, by selecting HOUSEHOLD/GEOGRAPHY GLOBAL/ and the GEOLEVEL 1 VARIABLES FOR 1<sup>ST</sup> SUB-NATIONAL LEVEL for selected countries and years.

Figure 10. Add geo variables – recall we have already downloaded GIS shape files in Figure 1

|                      |                                         | UMS<br>ERNATIONAL IPUMS.ORG                                                            | SELI | ECTI      | DATA         | \   F          | AQ              | HELI          | P   L          | .OGIN                  | 1                | DAT<br>YOUR 0<br>6 1<br>18 5 | A C<br>DATA E<br>/ARIAI<br>5AMPL | AR<br>XTRAG<br>BLES<br>ES | T<br>a     |            |            |            |            |            |  |
|----------------------|-----------------------------------------|----------------------------------------------------------------------------------------|------|-----------|--------------|----------------|-----------------|---------------|----------------|------------------------|------------------|------------------------------|----------------------------------|---------------------------|------------|------------|------------|------------|------------|------------|--|
| HOUSEHO<br>AN "X" IN | SELEC<br>N.D - PERSON<br>DICATES THE VA | TVARIABLES CHANGE<br>Az - SEARCH SAMPLES RIABLE IS AVAILABLE IN THAT DATASET.          | •    | UNH       | GRATI        | ed V/<br>Onize | ARIABI<br>D VAR | .ES<br>IABLES | i              | HELP<br>DISPL/<br>COUN | AY OPT<br>TRY AE | IONS<br>BREVI/               | TION                             | ŝ                         |            |            |            |            |            |            |  |
| . GEOG               | RAPHY: GLOBAL V/                        | ARIABLES HOUSEHOLD [TOP]                                                               |      |           |              |                |                 |               |                |                        |                  |                              |                                  |                           |            |            |            |            |            |            |  |
| Add to<br>cart       | Variable                                | Variable Label                                                                         | Туре | AR<br>200 | AR<br>1 2010 | BR<br>200      | BR<br>2010      | CR<br>2000 2  | CR [<br>2011 2 | DO D<br>002 20         | O M0<br>010 200  | ( MX<br>10 2010              | PA<br>2000                       | PA<br>2010                | PR<br>2000 | PR<br>2010 | US<br>2000 | US<br>2010 | UY<br>1996 | UY<br>2011 |  |
| ¢                    | URBAN                                   | Urban-rural status                                                                     | Н    | х         |              | Х              | х               | х             | х              | X )                    | x x              | Х                            | х                                | Х                         |            |            | 1.1        | 1.         |            |            |  |
| R.                   | GEOLEVI                                 | Continent and region of country<br>1st subnational geographic level, world [consistent | н    | x         | x            | x              | x               | x             | x<br>X         | x )                    | x x              | x                            | x                                | x                         | x          | x          | x          | x          | x          | x          |  |
| •                    | GEOLEV2                                 | 2nd subnational geographic level, world [consistent<br>boundaries over time]           | Н    | х         | х            |                |                 | х             | х              |                        | . х              | х                            | x                                | х                         |            |            |            |            |            |            |  |

We make sure to have the ID variables and the WEIGHTS (Figure 11 AND Figure 12) for person and household (recall these are 1-10% samples of the original census). Moreover, once that is added we check out by clicking VIEW CART and click on CREATE DATA EXTRACT.

Figure 11. FROM SECTION HOUSEHOLD ADD TECHNICAL Variables

|                                  |                                                                                          | UMS<br>RNATIONAL IPUMS.OF                                                                                                    | IG   SELE         | ст                                             | DATA                                           | \ ₽                                                      | AQ I                                                               | HEL                                                      | P                                         | LOGI                                                | N                                         | D/<br>YO                                            | ATA<br>JR DAT<br>6 VAR<br>18 SAN                    | CAI<br>A EXTR<br>IABLE<br>IPLES | RT<br>ACT<br>S | 1172                               | 2112214    |                                                                                             |                                                          |                                                                                             | 191201212972197252122219121912191219 |
|----------------------------------|------------------------------------------------------------------------------------------|----------------------------------------------------------------------------------------------------|-------------------|------------------------------------------------|------------------------------------------------|----------------------------------------------------------|--------------------------------------------------------------------|----------------------------------------------------------|-------------------------------------------|-----------------------------------------------------|-------------------------------------------|-----------------------------------------------------|-----------------------------------------------------|---------------------------------|----------------|------------------------------------|------------|---------------------------------------------------------------------------------------------|----------------------------------------------------------|---------------------------------------------------------------------------------------------|--------------------------------------|
| Househo<br>An "X" in<br>*+ Techt | SELECT<br>DLD - PERSON<br>IDICATES THE VAI<br>NICAL HOUSEHOLD                            | VARIABLES CHANGE<br>A.Z. SEARCH SAMPLES RIABLE IS AVAILABLE IN THAT DATASET. VARIABLES – HOUSEHOLD (TOP)                                                                                                    | •                 | INTE                                           | GRATI                                          | ed va<br>Dnizei                                          | RIABL<br>D VAR                                                     | ES<br>IABLES                                             | ,                                         | HELF<br>DISP<br>COU                                 | LAY O                                     | PTION                                               | <u>5</u><br>VIATI                                   | <u>2N5</u>                      |                |                                    |            |                                                                                             |                                                          |                                                                                             |                                      |
| Add to                           | Variable                                                                                 | Variable Label                                                                                                    | Type              | AR                                             | AR<br>2010                                     | BR                                                       | BR                                                                 | CR                                                       | CR                                        | DO                                                  | DO N                                      | NX N                                                | AX P                                                | A P/                            | A F            | R P                                | R U        | 5 US                                                                                        | UY                                                       | UY                                                                                          |                                      |
| Cart                             |                                                                                          | Failable Label                                                                                                    |                   | 2001                                           | 2010                                           | 2000                                                     | 2010                                                               | 2000                                                     | 2011                                      | 2002                                                | 2010 2                                    | 0002                                                | 010 20                                              | 0020                            | 10 20          | 00 20                              | 10 20      | 10 201                                                                                      | 0 199                                                    | 520II                                                                                       |                                      |
| ×                                | RECTYPE                                                                                  | Record type                                                                                                    | н                 | X                                              | X                                              | X                                                        | X                                                                  | X                                                        | X                                         | X X                                                 | X                                         | X                                                   | 010 20<br>X                                         | ( )                             | 10 20          | ()                                 | 10 20<br>X | X X                                                                                         | 0 199<br>X                                               | X                                                                                           |                                      |
| ×                                | RECTYPE<br>COUNTRY                                                                       | Record type Country [preselected]                                                                                                    | н                 | X                                              | X                                              | X<br>X                                                   | х<br>х                                                             | X<br>X                                                   | XX                                        | х<br>Х                                              | X<br>X                                    | X<br>X                                              | X<br>X<br>X                                         | ( )                             | 10 20          | ()                                 | 10 20<br>× | X X                                                                                         | 0 199<br>X<br>X                                          | X X                                                                                         | 1                                    |
|                                  | RECTYPE<br>COUNTRY<br>YEAR                                                               | Record type<br>Country [preselected]<br>Year [preselected]                                                                                                    | H                 | X<br>X<br>X                                    | X<br>X<br>X                                    | X<br>X<br>X                                              | X<br>X<br>X                                                        | X<br>X<br>X                                              | X<br>X<br>X                               | X<br>X<br>X                                         | X<br>X<br>X                               | X<br>X<br>X                                         | 010 20<br>X<br>X<br>X                               | ( )<br>( )<br>( )               | 10 20          | 0020<br>()<br>()<br>()             | 10 20<br>× | X<br>X<br>X                                                                                 | 0 199<br>X<br>X<br>X                                     | X<br>X<br>X                                                                                 | ]                                    |
| N N N                            | RECTYPE<br>COUNTRY<br>YEAR<br>SAMPLE                                                     | Record type Country [preselected] Year [preselected] IPUMS sample identifier [preselected]                                                                                                    | H<br>H<br>H       | X<br>X<br>X<br>X                               | X<br>X<br>X<br>X                               | X<br>X<br>X<br>X                                         | X<br>X<br>X<br>X                                                   | X<br>X<br>X<br>X<br>X                                    | X<br>X<br>X<br>X                          | X<br>X<br>X<br>X<br>X                               | X<br>X<br>X<br>X                          | X<br>X<br>X<br>X                                    | x<br>x<br>x<br>x<br>x<br>x                          |                                 | 10 20          | 0020<br>()<br>()<br>()<br>()       | 10 20<br>X | X<br>X<br>X<br>X                                                                            | X<br>X<br>X<br>X<br>X                                    | X<br>X<br>X<br>X<br>X                                                                       | ]                                    |
| X O X X                          | RECTYPE<br>COUNTRY<br>YEAR<br>SAMPLE<br>SERIAL                                           | Record type<br>Country [preselected]<br>Your [preselected]<br>IPUMS sample identifier [preselected]<br>Household serial number [preselected]                                                                                                    | H<br>H<br>H<br>H  | X<br>X<br>X<br>X<br>X                          | X<br>X<br>X<br>X<br>X                          | X<br>X<br>X<br>X<br>X<br>X                               | X<br>X<br>X<br>X<br>X<br>X                                         | X<br>X<br>X<br>X<br>X<br>X                               | X<br>X<br>X<br>X<br>X<br>X                | X<br>X<br>X<br>X<br>X<br>X                          | X<br>X<br>X<br>X<br>X<br>X                | X<br>X<br>X<br>X<br>X<br>X                          | X<br>X<br>X<br>X<br>X<br>X<br>X                     |                                 | 10 20          | 0020<br>()<br>()<br>()<br>()<br>() |            | X<br>X<br>X<br>X<br>X<br>X                                                                  | X<br>X<br>X<br>X<br>X<br>X                               | X<br>X<br>X<br>X<br>X<br>X                                                                  | ]                                    |
| €K⊕KK×                           | RECTYPE<br>COUNTRY<br>YEAR<br>SAMPLE<br>SERIAL<br>PERSONS                                | Record type<br>Country [preselected]<br>Yow [preselected]<br>IPUMS sample identifier [preselected]<br>Household serial number [preselected]<br>Number of person records in the household                                                             | H<br>H<br>H<br>H  | X<br>X<br>X<br>X<br>X<br>X                     | X<br>X<br>X<br>X<br>X<br>X                     | ×<br>×<br>×<br>×<br>×<br>×                               | X<br>X<br>X<br>X<br>X<br>X                                         | X<br>X<br>X<br>X<br>X<br>X                               | X<br>X<br>X<br>X<br>X<br>X                | X<br>X<br>X<br>X<br>X<br>X<br>X                     | X<br>X<br>X<br>X<br>X<br>X                | X<br>X<br>X<br>X<br>X<br>X<br>X<br>X                | X<br>X<br>X<br>X<br>X<br>X<br>X<br>X                |                                 | 10 20          | 0020                               | 10 20      | X<br>X<br>X<br>X<br>X<br>X                                                                  | X<br>X<br>X<br>X<br>X<br>X<br>X                          | x<br>x<br>x<br>x<br>x<br>x<br>x                                                             | ]                                    |
| OC COK X                         | RECTYPE<br>COUNTRY<br>YEAR<br>SAMPLE<br>SERIAL<br>PERSONS<br>HHWT                        | Record type<br>Country [preselected]<br>Your [preselected]<br>IPUMS sample identifier [preselected]<br>Household serial number [preselected]<br>Number of person records in the household<br>Household weight                                        | H H H H H H       | X<br>X<br>X<br>X<br>X<br>X<br>X<br>X           | X<br>X<br>X<br>X<br>X<br>X<br>X                | X<br>X<br>X<br>X<br>X<br>X<br>X<br>X<br>X                | X<br>X<br>X<br>X<br>X<br>X<br>X<br>X<br>X                          | X<br>X<br>X<br>X<br>X<br>X<br>X<br>X                     | X<br>X<br>X<br>X<br>X<br>X<br>X           | X<br>X<br>X<br>X<br>X<br>X<br>X<br>X<br>X           | X<br>X<br>X<br>X<br>X<br>X<br>X<br>X      | X<br>X<br>X<br>X<br>X<br>X<br>X<br>X<br>X           | X<br>X<br>X<br>X<br>X<br>X<br>X<br>X<br>X<br>X      |                                 | 10 20          |                                    |            | X<br>X<br>X<br>X<br>X<br>X<br>X<br>X                                                        | X<br>X<br>X<br>X<br>X<br>X<br>X<br>X<br>X                | x<br>x<br>x<br>x<br>x<br>x<br>x                                                             | ]                                    |
| 000KOKK ×                        | RECTYPE<br>COUNTRY<br>YEAB<br>SAMPLE<br>SERIAL<br>PERSONS<br>HHWT<br>SUBSAMP             | Record type<br>Country [preselected]<br>Year [preselected]<br>IPUMS sample identifier [preselected]<br>Household serial number [preselected]<br>Number of person records in the household<br>Household weight<br>Subsample number                    | H H H H H H H H H | X<br>X<br>X<br>X<br>X<br>X<br>X<br>X<br>X      | X<br>X<br>X<br>X<br>X<br>X<br>X<br>X<br>X      | X<br>X<br>X<br>X<br>X<br>X<br>X<br>X<br>X<br>X<br>X      | X<br>X<br>X<br>X<br>X<br>X<br>X<br>X<br>X<br>X                     | X<br>X<br>X<br>X<br>X<br>X<br>X<br>X<br>X<br>X           | X<br>X<br>X<br>X<br>X<br>X<br>X<br>X<br>X | X<br>X<br>X<br>X<br>X<br>X<br>X<br>X<br>X           | X<br>X<br>X<br>X<br>X<br>X<br>X<br>X<br>X | X<br>X<br>X<br>X<br>X<br>X<br>X<br>X<br>X<br>X<br>X | X<br>X<br>X<br>X<br>X<br>X<br>X<br>X<br>X<br>X      |                                 | 10 20          |                                    |            |                                                                                             | x<br>x<br>x<br>x<br>x<br>x<br>x<br>x<br>x<br>x<br>x<br>x | x<br>x<br>x<br>x<br>x<br>x<br>x<br>x<br>x<br>x<br>x<br>x<br>x<br>x<br>x<br>x<br>x<br>x      | ]                                    |
| 00000000 ×                       | RECTYPE<br>COUNTRY<br>YEAR<br>SAMPLE<br>SERIAL<br>PERSONS<br>HHWT<br>SUBSAMP<br>HHDONATE | Record type<br>Country [preselected]<br>Yow [preselected]<br>HOUSs ample identifier [preselected]<br>Household serial number [preselected]<br>Number of person records in the household<br>Household weight<br>Subsample number<br>Donated household | H H H H H H H H H | X<br>X<br>X<br>X<br>X<br>X<br>X<br>X<br>X<br>X | X<br>X<br>X<br>X<br>X<br>X<br>X<br>X<br>X<br>X | X<br>X<br>X<br>X<br>X<br>X<br>X<br>X<br>X<br>X<br>X<br>X | X<br>X<br>X<br>X<br>X<br>X<br>X<br>X<br>X<br>X<br>X<br>X<br>X<br>X | X<br>X<br>X<br>X<br>X<br>X<br>X<br>X<br>X<br>X<br>X<br>X | X<br>X<br>X<br>X<br>X<br>X<br>X<br>X<br>X | X<br>X<br>X<br>X<br>X<br>X<br>X<br>X<br>X<br>X<br>X | X<br>X<br>X<br>X<br>X<br>X<br>X<br>X<br>X | X<br>X<br>X<br>X<br>X<br>X<br>X<br>X<br>X           | X<br>X<br>X<br>X<br>X<br>X<br>X<br>X<br>X<br>X<br>X |                                 | 10 20          |                                    |            | X<br>X<br>X<br>X<br>X<br>X<br>X<br>X<br>X<br>X<br>X<br>X<br>X<br>X<br>X<br>X<br>X<br>X<br>X | x<br>x<br>x<br>x<br>x<br>x<br>x<br>x<br>x<br>x<br>x<br>x | x<br>x<br>x<br>x<br>x<br>x<br>x<br>x<br>x<br>x<br>x<br>x<br>x<br>x<br>x<br>x<br>x<br>x<br>x | ]                                    |

Figure 12. FROM SECTION PERSON ADD TECHNICAL Variables

|                      |                                          | UMS<br>ERNATIONAL IPUMS.                                          | DRG    | SELE   | ст          | DATA         | \   FA           | QIH              | IELP |                  | GIN                | C<br>Y          | OUR DA<br>OUR DA<br>6 V/<br>18 54 | A CA        | ART<br>TRACT<br>LES<br>ES |        |              |            |              |            |  |  |  |
|----------------------|------------------------------------------|-------------------------------------------------------------------|--------|--------|-------------|--------------|------------------|------------------|------|------------------|--------------------|-----------------|-----------------------------------|-------------|---------------------------|--------|--------------|------------|--------------|------------|--|--|--|
| HOUSEHO<br>AN "X" IN | SELEC<br>DLD - PERSON<br>IDICATES THE VA | TVARIABLES<br>Az - SEARCH<br>RIABLE IS AVAILABLE IN THAT DATASET. | E<br>S |        | INTE<br>UNH | GRAT         | ed var<br>Onized | iables<br>Variae | BLES | HEI<br>DIS<br>CO | LP<br>PLAY<br>UNTR | OPTIC<br>RY ABB | <u>DNS</u><br>REVIAT              | <u>ION5</u> |                           |        |              |            |              |            |  |  |  |
| <b>IN TECH</b>       | NICAL PERSON VAR                         | IABLES PERSON [TOP]                                               |        |        |             |              |                  |                  |      |                  |                    |                 |                                   |             |                           |        |              |            |              |            |  |  |  |
| Add to<br>cart       | Variable                                 | Variable Label                                                    |        | Type   | AR<br>2001  | AR<br>1 2010 | BR<br>2000       | BR C             | R C  | R DO             | DO<br>2 2010       | MX<br>0 2000    | MX<br>2010 2                      | PA<br>2000  | PA Pi<br>2010 20          | PR     | US<br>0 2000 | US<br>2010 | UY<br>) 1996 | UY<br>2011 |  |  |  |
| N<br>N               | PERNUM<br>PERWT                          | Person number [preselected]<br>Person weight [preselected]        |        | P<br>P | X<br>X      | X<br>X       | x<br>x           | X )<br>X )       |      | ( X<br>( X       | x                  | x               | x<br>x                            | X<br>X      | x x<br>x x                | x<br>x | x<br>x       | x<br>x     | X<br>X       | x<br>x     |  |  |  |

# 2. Submit extract and prepare to download the data

Finally, we name the extract and customize or filter cases in case we are interested in, and we SUBMIT EXTRACT Figure 13. However, here you can select a particular group of cases, attach additional characteristics and reduce the size of the file.

Figure 13. Finish and submit extract

| I<br>N          | <b>PUN</b><br>Itern | <b>1S</b><br>Ational                                     |                                                                 |
|-----------------|---------------------|----------------------------------------------------------|-----------------------------------------------------------------|
| EXTRACT         | REQUE               | 5T ( <u>HELP</u> )                                       |                                                                 |
| SAMPLES:        | 8                   | (show)                                                   | Change                                                          |
| VARIABLES:      | 14                  | (show)                                                   | Change                                                          |
| DATA FORMAT:    | Default (fixed-w    | idth text)                                               | Change                                                          |
| STRUCTURE:      | Rectangular (per    | son)                                                     | Change                                                          |
| ESTIMATED SIZE: | 1143.4 MB           |                                                          | How to reduce extract size                                      |
| OPTIONS         |                     |                                                          |                                                                 |
| SELECT CA       | SES                 | Include only specified case<br>and older)                | s (for example, persons age 60                                  |
| ATTACH CI       | HARACTERISTICS      | Attach data from mother, f<br>head as a new variable (fo | father, spouse or household<br>r example, education of mother). |
| CUSTOMIZ        | E SAMPLE SIZES      | Specify the number of case<br>in your extract.           | es to include from each sample                                  |
| Describe y      | our extract         |                                                          |                                                                 |
| Revision        | of (COURSE_12A      | PRIL2017)                                                |                                                                 |
|                 |                     |                                                          | G                                                               |

Once the extract is sent, you will immediately have access to the syntax for SAS STATA SPSS that enables opening the extract (txt FORMAT). <u>Please select the syntax for SPSS for today's</u> workshop. A few minutes later an e-mail will let you know that the zip data file is ready to be download and you will find it right below where it states "Data"

Figure 14 – Download the data

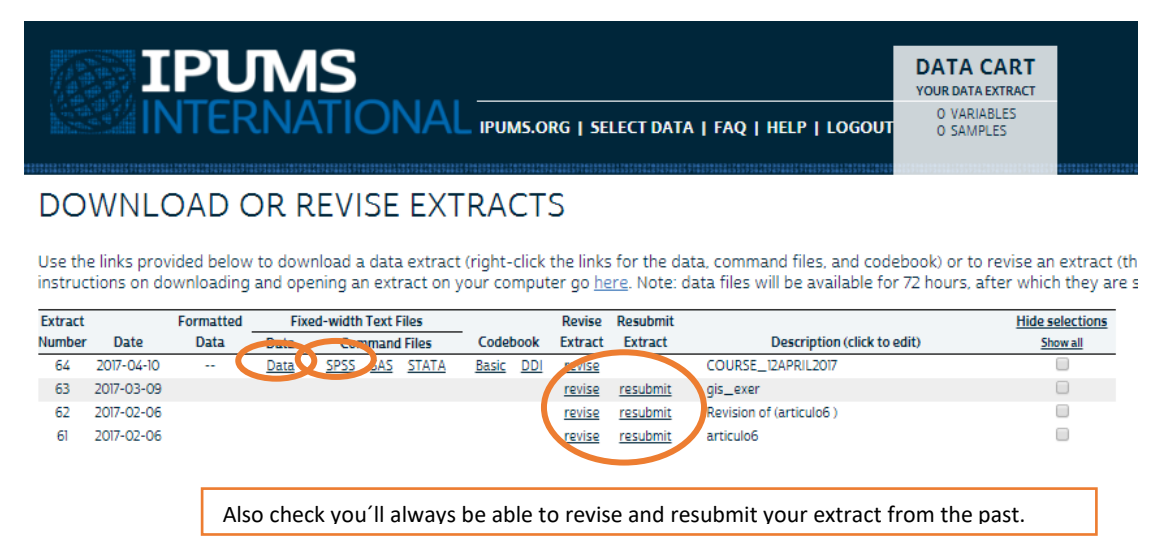

# 3. Now open SPSS to visualize the microdata for your extract

Go to File/Open/Syntax, and get the SPSS syntax downloaded from your IPUMS extract "COURSE\_12APRIL2017". You will have to add the path to the data file into the first line of the code letting know SPPS that the data should be open from that directory and that it should open it by using all the labels and values coded below (Figure 15). Remember to unzip the data files downloaded from IPUMS. In this case, the .txt data is actually in file 'ipumsi\_00064.dat'.

Figure 15.a – Open the data in Spss

| ligitation that the second second sec | Statistics Syntax Editor                                                                  |       |
|----------------------------------------------------------------------------------------------------|-------------------------------------------------------------------------------------------|-------|
| <u>File Edit View Data Tra</u>                                                                                                    | ansform Analyze Graphs Utilities Run Tool <u>s</u> Extensions <u>W</u> indow <u>H</u> elp |       |
| 😑 🗄 🖨 📖                                                                                                    | r 🤊 🚆 🕍 📕 🛍 🕨 🕲 🖗 🥭 📄 🔳                                                                   |       |
|                                                                                                    | 😿 🎸 🛑 父 🐘 🌉 🛄 Active: DataSet0 🔽                                                          |       |
| * Encoding: UTF-8.                                                                                                    | 1 * Encoding: UTF-8.                                                                      | 4     |
| * NOTE: You need to                                                                                                    | 2 P NOTE: You need to edit the `cd` command to specify the path to the directory          |       |
| *                                                                                                    | 3 🗅 * where the data file is located. For example: "C:\ipums_directory".                  |       |
| cd                                                                                                    | 4                                                                                         |       |
| data list                                                                                                    |                                                                                           |       |
| variable labels                                                                                                    | 7 Control D: Getting_and_Visualizing_Worldwide_Census_Data                                |       |
| everute                                                                                                    | 8 NU data list filo = "inumsi 00064 dat" /                                                |       |
| *now we will proceed                                                                                                    | 9 COUNTRY 1.3                                                                             |       |
| *dummies for count v                                                                                                    | 10 YEAR 4-7                                                                               |       |
| RECODE                                                                                                    | 11 SAMPLE 8-16                                                                            |       |
| VARIABLE LABELS                                                                                                    | 12 SERIAL 17-26                                                                           |       |
| EXECUTE.                                                                                                    | 13 GEOLEV1 27-32                                                                          |       |
| RECODE                                                                                                    | 14 PERNUM 33-35                                                                           |       |
| VARIABLE LABELS                                                                                                    | 15 PERWT 36-43 (2)                                                                        |       |
| EXECUTE.                                                                                                    | 16 AGE2 44-45                                                                             |       |
| RECODE                                                                                                    | 17 SEX 46-46                                                                              |       |
| VARIABLE LABELS                                                                                                    | 18 MARST 47-47                                                                            |       |
| EXECUTE.                                                                                                    | 19 MARSTD 48-50                                                                           |       |
| RECODE                                                                                                    | 20 NATIVITY 51-51                                                                         |       |
| VARIABLE LABELS                                                                                                    | 21 EDATIAIN 52-52                                                                         |       |
| RECODE                                                                                                    | 22 EDATTAIND 33-55                                                                        |       |
| VARIABLE LABELS                                                                                                    | 23                                                                                        |       |
| EXECUTE                                                                                                    | 25 Variable labels                                                                        |       |
| *second set of dummi                                                                                                    | 26 COUNTRY COUNTRY                                                                        |       |
| COMPUTE                                                                                                    | 27 YEAR "Year"                                                                            |       |
| VARIABLE LABELS                                                                                                    | 28 SAMPLE "IPUMS sample identifier"                                                       |       |
| EXECUTE.                                                                                                    | n CEDIAI "Househeld asial sumber"                                                         | ~     |
|                                                                                                    | IBM SPSS Statistics Processor is ready                                                    | 01.37 |

This will take a while, while data is getting extracted.

Later check your e-mail, and you will see the data you have just ordered.

| the "Untitled? | [] - IBM SPSS Sta | tistics Data Edito | и         |            |                     |                |         |         |         |          |         | - | 0 | × |
|----------------|-------------------|--------------------|-----------|------------|---------------------|----------------|---------|---------|---------|----------|---------|---|---|---|
| Eile Edit      | View Data         | Iransform          | Analyze g | Graphs Ut  | tilities Extensions | <u>W</u> indow | Help    |         |         |          |         |   |   |   |
| 😑 占            |                   | , <u>e</u> -       | <b>1</b>  | <b>*</b> = | B H                 | X              |         | 2 📰     |         | <b>A</b> |         |   |   |   |
|                | Name              | Type               | Width     | Decimals   | Label               | Values         | Missing | Columns | Align   | Measure  | Role    |   |   |   |
| 1              | COUNTRY           | Numeric            | 3         | 0          | Country             | {32, Argenti   | None    | 9       | I Right | Unknown  | S Input |   |   | - |
| 2              | YEAR              | Numeric            | 4         | 0          | Year                | {1960, 1960    | None    | 6       | I Right | Unknown  | S Input |   |   |   |
| 3              | SAMPLE            | Numeric            | 9         | 0          | IPUMS sample        | (32197001,     | None    | 11      | 🔳 Right | Unknown  | S Input |   |   |   |
| 4              | SERIAL            | Numeric            | 10        | 0          | Household seri      | None           | None    | 12      | Right   | Unknown  | 🍾 Input |   |   |   |
| 5              | GEOLEV1           | Numeric            | 6         | 0          | 1st subnational     | {32002, City   | None    | 9       | I Right | Unknown  | S Input |   |   |   |
| 6              | PERNUM            | Numeric            | 3         | 0          | Person number       | None           | None    | 8       | 🚈 Right | Unknown  | S Input |   |   |   |
| 7              | PERWT             | Numeric            | 9         | 2          | Person weight       | None           | None    | 11      | i Right | Unknown  | 🦒 Input |   |   |   |
| 8              | AGE2              | Numeric            | 2         | 0          | Age, grouped in     | {1, 0 to 4}    | None    | 6       | I Right | Unknown  | S Input |   |   |   |
| 9              | SEX               | Numeric            | 1         | 0          | Sex                 | {1, Male}      | None    | 5       | 殭 Right | Unknown  | S Input |   |   |   |
| 10             | MARST             | Numeric            | 1         | 0          | Marital status [    | {0, NIU (not   | None    | 7       | Right   | Unknown  | S Input |   |   |   |
| 11             | MARSTD            | Numeric            | 3         | 0          | Marital status [    | {0, NIU (not   | None    | 8       | I Right | Unknown  | S Input |   |   |   |
| 12             | NATIVITY          | Numeric            | 1         | 0          | Nativity status     | {0, NIU (not   | None    | 10      | I Right | Unknown  | S Input |   |   |   |
| 13             | EDATTAIN          | Numeric            | 1         | 0          | Educational att     | {0, NIU (not   | None    | 10      | 🔳 Right | Unknown  | S Input |   |   |   |
| 14             | EDATTAIND         | Numeric            | 3         | 0          | Educational att     | (0, NIU (not   | None    | 11      | Right   | Unknown  | S Input |   |   |   |
| 15             |                   |                    |           |            |                     |                |         |         |         |          |         |   |   |   |
| 40             | 1                 |                    |           |            |                     |                |         |         |         |          |         |   |   |   |

Figure 15.b - Once the data is ready the microdata file would look like this

Now we will proceed to the construction of aggregated variables to map and visualize IPUMS data. Estimate and plot the share of female 20-29 living in a union by subnational level 1 in the Americas, first for 2000, second for 2010

# 4. Create a new syntax file to preliminary steps for aggregation of data

There we will be coding to create the set of new dummy variables that will be useful to work with rates to be plotted in maps

### Figure 16 – Create a new syntax file

| flow.                                                                                                    |                                                                                   | * | Quia     | H       | A         |          | 57      | A G    | 0      | 496      |        |            |           |  |
|----------------------------------------------------------------------------------------------------|-----------------------------------------------------------------------------------|---|----------|---------|-----------|----------|---------|--------|--------|----------|--------|------------|-----------|--|
| gpen<br>ImportQata                                                                                             |                                                                                   | , | Sintas   |         |           |          |         | 11-1 C |        |          |        |            |           |  |
| Cites .                                                                                                    | CENTER                                                                            |   | foriet 1 | ERIAL   | Ø GEOLEVI | # PERNUM | Ø PERWT | 💑 AGE1 | al SEX | AMARST . | MARSTD | ANATWITY & | & EDATTAI |  |
| HI Save                                                                                                    | Ct1+S                                                                             |   | ogar     | 1000    | 32002     | 1        | 10.00   | 20     | 1      | 4        | 400    | 1          |           |  |
| Save As                                                                                                    |                                                                                   |   | 2200101  | 2000    | 32002     | 1        | 10.00   | 10     | 2      | 1        | 100    | 2          |           |  |
| Contract of Contra                                                                                             |                                                                                   |   | 2200101  | 3000    | 32002     | 1        | 10.00   | . 9    | 1      | 2        | 210    | 1          |           |  |
| II care of the                                                                                                 |                                                                                   |   | 2200101  | 4000    | 32002     | 1        | 10.00   | 19     | 2      | 1        | 100    | 1          |           |  |
| Exbod                                                                                                    | Drey<br>EFile<br>Me Molermation                                                   |   |          | 2200101 | 5000      | 32002    | 1       | 10.00  | 11     | 1        | 2      | 210        | 2         |  |
| Narg File Read Only                                                                                            |                                                                                   |   | 2200101  | \$000   | 32002     | 1        | 10.00   | 5      | 2      | - 1      | 100    | 2          |           |  |
| Experi<br>Internet Tele Reset Dely<br>Hypert To Same File<br>Records Dataset.<br>Display Data File Information |                                                                                   |   | 2200101  | 7000    | 32002     | 1        | 10.00   | 1)     | 1      | 1        | 100    | 1          |           |  |
| 🖬 Rename Dataset.                                                                                              |                                                                                   |   | 2200101  | 8000    | 32002     | 1        | 10.00   | 13     | 2      | 1        | 100    | 2          |           |  |
| Djaptar Data File Information                                                                                  | t Dony<br>ct File<br>set.<br>The Information<br>file Information<br>or Ctt+Piet   |   | 2208101  | 9000    | 32002     | 1        | 10.00   | . 9    | 2      |          | 100    | 1          |           |  |
| Cache Data                                                                                                    |                                                                                   |   | 2200101  | 10000   | 32002     | 1        | 10.00   | 12     | 1      | 1        | 100    | 2          |           |  |
| Collect Variable Information                                                                                   | t Days<br>d'199<br>and<br>The Information<br>In Information<br>Di Chi-Pierco<br>C |   | 2200101  | 11000   | 32002     | 1        | 10.00   | 12     | 1      | 1        | 100    | 1          |           |  |
| China Contraction                                                                                              |                                                                                   |   |          | 2200101 | 12000     | 32002    | 1       | 10.00  | 12     | 1        | 1      | 100        | 2         |  |
| Contra Contra                                                                                                  |                                                                                   |   | 2200101  | 13000   | 32002     | 1        | 10.00   | - 11   | 2      | 2        | 210    | 2          |           |  |
| A SMICU SEVEL                                                                                                  |                                                                                   |   | 2208101  | 14000   | 32002     | 1        | 10.00   | 20     | 2      | - 4      | 400    |            |           |  |
| Repository                                                                                                    |                                                                                   |   | 2200101  | 15000   | 32002     | 1        | 10.00   | 8      | 2      | 1        | 190    | 2          |           |  |
| A Print Proglaw                                                                                                |                                                                                   |   | 2206101  | 16000   | 32002     | 1        | 10.00   | 15     | 1      | 2        | 210    | 2          |           |  |
| Enri.                                                                                                    | Ct1+P                                                                             |   | 2208101  | 17000   | 12007     | 1        | 10.00   | .14    | 1      | 3        | 150    | 1          |           |  |
| Welcome Dialog                                                                                                 |                                                                                   |   | 2200101  | 10000   | 32002     | 1        | 10.00   | 15     | 1      | 4        | 400    | 2          |           |  |
| Recently Used Data                                                                                             |                                                                                   |   | Z200101  | 19000   | 32002     | . 1.     | 10.00   | 12     | 1      | 2        | 210    | 2          |           |  |
| Recently Used Files                                                                                            | CEN-Parlos<br>,<br>CEN-P<br>2.<br>Data h<br>Dies h                                |   | 2200101  | 20000   | 32002     | 1        | 10.00   |        | 1      | 4        | 400    | 2          |           |  |
| E.C.                                                                                                    |                                                                                   |   | 2200101  | 21060   | 32002     | 1        | 10.00   | 16     | 1      | 2        | 210    | 2          |           |  |
| 4.0×                                                                                                    |                                                                                   |   | 2200101  | 22000   | 32002     | 1        | 10.00   | 37     | 1      | 3        | 310    | 2          |           |  |

On this new file, we will be copy-paste the following code (only sections within orange border lines).

## 5. Creation of the first set of dummy variables

\*Creation of variable female where women will take value 1 (former 2), and males value 0 (previous 1). The SYSMIS in SPSS stands for coding as missing values "." This and the following variables will be used in exercise 1.

RECODE SEX (1=0) (2=1) (9=SYSMIS) INTO fem. VARIABLE LABELS fem 'female'. EXECUTE.

\*Creation of an age group 20-29 as dummy variable. Since we have selected AGE in groups we have to use the labels for the ages while re-codifying into this new dummy AGE2029 variable.

RECODE AGE2 (0 thru 7=0) (8 thru 9=1) (10 thru 21=0) (99=sysmis) INTO age2029. VARIABLE LABELS age2029 'age2029'. EXECUTE.

\*Creation of a dummy for identifying the women that are or haven't ever been in any union (marriage or cohabitation). This is the key variable for Exercise 1: Have cohabitation been expanding from the 2000s to 2010s? The increase of cohabitation among female has been interpreted as one of the signs for the Second Demographic

Transition, which involves: more divorces, more cohabitation, fewer marriages, lower and later fertility, among other indicators of family change.

RECODE MARST (9=SYSMIS) (0=SYSMIS) (1=1) (2 thru 4=0) INTO nonunion. VARIABLE LABELS nonunion 'never union'. EXECUTE.

\*Creation of a dummy for identifying the highly-educated people

We are creating this variable to cross it in the future with non-in-union women, to explore if the speed of the cohabitation expansion in the Americas was larger among the most educated women than for the total female population aged 20-29.

RECODE EDATTAIN (9=SYSMIS) (0=SYSMIS) (4=1) (1 thru 3=0) INTO university. VARIABLE LABELS university 'university completed'. EXECUTE.

# 6. The importance of weights

Although IPUMS International provides data on CENSUS, we are working with 1%, 5% or 10% samples. Therefore, we need to weight the data. Weights in IPUMS are identified with suffix WT and work for both weighting and expanding. The command for weighting in SPSS follows. Recall using it for every frequency tabulation and check weights are on before aggregating data.

\*weight the dataset. WEIGHT BY PERWT.

| *Asking for a crosstab.       |  |
|-------------------------------|--|
| CROSSTABS                     |  |
| /TABLES=university BY COUNTRY |  |
| /FORMAT=AVALUE TABLES         |  |
| /CELLS=COUNT                  |  |
| /COUNT ROUND CELL.            |  |

Compare outcomes after weight is on and with weight off. Recall that SPPS shows if the data is weighted or not at the bottom right of the data view browser.

|                      |      |            | Count     |        |             |         |
|----------------------|------|------------|-----------|--------|-------------|---------|
|                      |      |            | Countr    | у      |             |         |
|                      |      |            | Dominican |        |             |         |
|                      |      | Costa Rica | Republic  | Panama | Puerto Rico | Total   |
| university completed | .00  | 342361     | 833053    | 279992 | 29233       | 1484639 |
|                      | 1.00 | 53831      | 55497     | 31270  | 5760        | 146358  |
| Total                |      | 396192     | 888550    | 311262 | 34993       | 1630997 |

# university completed \* Country Crosstabulation – UNWEIGHTED Count

university completed \* Country Crosstabulation – WEIGHTED

Count

|                      |      |            | Countr    | У       |             |          |
|----------------------|------|------------|-----------|---------|-------------|----------|
|                      |      |            | Dominican |         |             |          |
|                      |      | Costa Rica | Republic  | Panama  | Puerto Rico | Total    |
| university completed | .00  | 3423610    | 8330530   | 2799920 | 3026041     | 17580101 |
|                      | 1.00 | 538310     | 554970    | 312700  | 566779      | 1972759  |
| Total                |      | 3961920    | 8885500   | 3112620 | 3592820     | 19552860 |

# 7. Creation of the second set of variables by combining the recently created dummy variables

In this way, we will be preparing the numerator and denominator of our future shares of singlehood and immigration.

| *nume  | rator.                                                                                                    |
|--------|----------------------------------------------------------------------------------------------------|
|        | COMPUTE nonunion_female_2029=fem = 1 & age2029 = 1 & nonunion = 1.<br>VARIABLE LABELS nonunion_female_2029 'Female2029_NonUnion'.<br>EXECUTE.                             |
| *denor | minator.                                                                                                    |
|        | COMPUTE female_2029=fem = 1 & age2029 = 1.<br>VARIABLE LABELS female_2029 'Female2029'.<br>EXECUTE.                                                                       |
| *nume  | rator by education.                                                                                                    |
|        | COMPUTE nonunion_female_2029_univ=fem = 1 & age2029 = 1 & university = 1 & nonunion = 1.<br>VARIABLE LABELS nonunion_female_2029_univ 'Female2029university'.<br>EXECUTE. |
| *denor | minator by education.                                                                                                    |
|        | COMPUTE female_2029_univ=fem = 1 & age2029 = 1 & university = 1.<br>VARIABLE LABELS female_2029_univ 'Female2029university'.<br>EXECUTE.                                  |

# 8. Transform data from long to wide / Aggregate command in SPSS

This will be the most time-consuming part of your work if you are working with SPSS. At this point, we have data in long format, but we would need to transform it into wide to respond our research questions (share of female with certain characteristics and proportion of immigrants by country, sub-national level, and year). Also, most of the GIS analysis is based on this format.

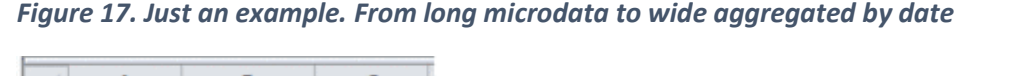

|    | A      | В          | C      |
|----|--------|------------|--------|
| I  | D      | Date       | Return |
|    | 100500 | 01/01/2000 | 8      |
|    | 100500 | 02/01/2000 | 6      |
|    | 100500 | 03/01/2000 | 4      |
|    | 100500 | 04/01/2000 | 0      |
|    | 200500 | 04/01/2000 | 2      |
|    | 222622 | 02/01/2000 | 2      |
|    | 222622 | 03/01/2000 | 1      |
|    | 222622 | 04/01/2000 | 3      |
|    | 222622 | 05/01/2000 | 0      |
| а. |        |            |        |

Therefore, the transformation from microdata to aggregate data (long to wide) is necessary. The idea is that you have several rows for each subject (country/county/state) and you want to transform these observations into a single line. In SPSS this process is called aggregate.

# 5.1. Let's go to DATA / AGGREGATE

Once this window appears, enter the variables that will be your new units of analysis into the **"Break Variable"** box, where you are expected to add the variables you will aggregate by. For the purpose of this exercise include YEAR, COUNTRY and GEOLEVEL1.

Then define your "Summaries of Variable" Our summary variables are in this case we will use This mean we will end up with a file with as many rows as years x country x geolevel1, where the variables would be the SUM of our selected indicators created from microdata. Remember you can always change the default summary operation on "Function" (MIN, MAX, MEAN, DEV, SUM, COUNT, etc.) according to your needs and the characteristics of the variables.

| Aggregate Data       23         Marinar status [Ve       Marinal status [det         Marinal status [det       Is subnational geographic level, wor         Educational attat       Year (YEAR]         Educational attat       Year (YEAR]         Aggregate Variables       Summaries of Variable(s):         never union [non       Summaries of Variable(s):         never union [non       foreign-born [fore         Female2029[univ       Female2029[univ         Female2029[non       Native2029 [sum = SUM(foreigborn202)]         Female2029[non       Number of gases         Native2029 [nativ]       Number of gases         Stree       Add aggregated variables to active dataset         @ Create a new dataset containing only the aggregated variables         Dataset name:       Interview         Interview       aggr.Sav         Options for Very Large Datasets | Aggregate Data          Warital status [det.].       Freat Variable(s):         Warital status [det.].       Image: Country [COUNTIN1]         Warital status [det.].       Image: Country [COUNTIN1]         Educational attai       Image: Country [COUNTIN1]         Aggregate Data       Image: Country [COUNTIN1]         Aggregate Data       Image: Country [COUNTIN1]         Image: Country Status [Let.].       Image: Country [Country [Country |
|----------------------------------------------------------------------------------------------------|----------------------------------------------------------------------------------------------------|
| File       aggr.Sav         Options for Very Large Datasets       File 15 glready sorted on break variable(s)         File 15 glready sorted on break variable(s)       Sort file before aggregating         OK       Easte       Reset       Cancel         Help       Cancel       Help                                                                                                    | Options for Very Large Datasets File is giready sorted on break variable(s) Sort file before aggregating OK Paste Reset Cancel Help                                                                                                    |

Figure 18. These are the steps to aggregate in SPSS using the menu

Figure 19. And this is the way your wide-data will look like after aggregating

| Cit "Live the | as (approprie_wes | NODB/CIVC) - SULL | NOT THE REAL | S UVER Editor     |                 |                |                  |               |                        |                                 |               |
|---------------|-------------------|-------------------|--------------|-------------------|-----------------|----------------|------------------|---------------|------------------------|---------------------------------|---------------|
| Ele Ede       | Vew Data          | Transform A       | value 0      | raphs Utilities I | denciona Window | w Help         |                  |               |                        |                                 |               |
| a +           |                   | 1 1 1             |              |                   | A 📕             |                |                  |               |                        |                                 |               |
|               |                   |                   |              |                   |                 |                |                  |               |                        |                                 | Visible. 1    |
|               | COUNTRY           | CEOLEVI           | PYEAR        | fem_sum           | age2029_sum     | 🖋 nonunion_sum | 🖉 university_sum | # toreign_sum | P female_2029_usiv_sum | P nonunice_female_2029_univ_sum | # Semale_2029 |
| 187           | 43                | 4 484025          | 2000         | 1277224.00        | 443530.00       | 1343755.00     | 133550.00        | 7193.00       | 23856.00               | 15313.00                        | . 22          |
| 155           | 45                | 4 484026          | 2000         | 1098426.00        | 395127.00       | 1158631.00     | 103756.00        | 17316:00      | 15357.00               | 13422.00                        | .20           |
| 109           | 43                | 464027            | 2000         | 953728.00         | 345204.00       | 1023446.00     | 75695.00         | 1050.00       | 14338.00               | 8765.00                         | 16            |
| 190           | 48                | 484028            | 2000         | 1385433.00        | 519533-00       | 1420159-00     | 147870 03        | 37133.00      | 25534.00               | 15947.00                        | 26            |
| 191           | 48                | 484029            | 2000         | 489562.00         | 171685.00       | 523849.00      | 39728.00         | 854.00        | \$357.00               | 6293.00                         | - 9           |
| 192           | 43                | 464030            | 2000         | 3545729.00        | 1120223-00      | 3658153.00     | 263377.03        | 6161.00       | 46296.00               | 00.0365                         | 61            |
| 193           | 48                | 484031            | 2000         | 835933.00         | 298284.60       | 873072.00      | 61022.03         | 3497 00       | 10124-00               | 6194.00                         | 15            |
| 194           | 45                | 4 464032          | 2000         | 634812.00         | 223581.00       | 745875.00      | 43776.03         | 9941.00       | 7459.00                | 4778.00                         | 12            |
| 195           | 43                | 4 484001          | 2010         | 605736.00         | 201365.00       | 613412.00      | 85293.00         | 11023.00      | 14028.00               | 8913.00                         | 10            |
| 195           | 48                | 484002            | 2010         | 1559838.00        | 542344.60       | 1563008-00     | 201986-03        | 124522.00     | 29956.00               | 18147.00                        | 27            |
| 197           | 43                | 484003            | 2010         | 319687.00         | 114558.00       | 305481.03      | 58457.00         | 13849.00      | 7903.00                | 4083.00                         | 6             |
| 100           | 10.               |                   | 2640         | 410444.00         | 117774.00       | 2022/01/01 022 | 27.430.00        | (777) 00      | 10030.00               | 6807.66                         |               |

Compare these rows to the ones we had at the beginning in Figure 16.a.

In case you rather to work on syntax, here is what you should be typing.

\*SYNTAX FOR aggregate by year, country, 1st subnational level. DATASET DECLARE aggregate wkshopIPUMS. SORT CASES BY COUNTRY GEOLEV1 YEAR. AGGREGATE /OUTFILE='aggregate wkshopIPUMS' /PRESORTED /BREAK=COUNTRY GEOLEV1 YEAR /fem sum=SUM(fem) /age2029\_sum=SUM(age2029) /nonunion sum=SUM(nonunion) /university sum=SUM(university) /foreign sum=SUM(foreign) /female 2029 univ sum=SUM(female 2029 univ) /nonunion female 2029 univ sum=SUM(nonunion female 2029 univ) /female\_2029\_sum=SUM(female\_2029) /nonunion\_female\_2029\_sum=SUM(nonunion\_female\_2029) /native 2029 sum 1=SUM(native 2029) /foreigborn2029\_sum=SUM(foreigborn2029).

### 9. Create the rates we will be using for visualization later

\*share of women 20-29 that are not in a union

DATASET ACTIVATE aggregate\_wkshopIPUMS. COMPUTE nonunionrate=nonunion\_female\_2029\_sum / female\_2029\_sum. EXECUTE.

\*share of highly educated women 20-29 that are not in a union

COMPUTE nonunionrate\_univ=nonunion\_female\_2029\_univ\_sum / female\_2029\_univ\_sum. EXECUTE.

\*share of immigration in total population

COMPUTE nonunionrate=foreigborn2029\_sum / (native\_2029\_sum\_1 + foreigborn2029\_sum). EXECUTE.

\*For some playground on SPSS using aggregated data.

\*some playground on tabulating visualizing aggregated data in STATA

SORT CASES BY COUNTRY. SPLIT FILE LAYERED BY COUNTRY. MEANS TABLES=nonunionrate\_univ BY YEAR /CELLS=MEAN COUNT STDDEV.

SPLIT FILE OFF.

Just a quick comparison of means by year and country for the indicator non-union rate created for female 20-29.

#### Report

| Country            | Year  | Mean    | Ν  | Std. Deviation |
|--------------------|-------|---------|----|----------------|
| Costa Rica         | 2011  | 46.4812 | 7  | 9.29016        |
|                    | Total | 46.4812 | 7  | 9.29016        |
| Dominican Republic | 2010  | 22.3959 | 25 | 5.02065        |
|                    | Total | 22.3959 | 25 | 5.02065        |
| Panama             | 2010  | 29.6261 | 7  | 7.52232        |
|                    | Total | 29.6261 | 7  | 7.52232        |
| Puerto Rico        | 2010  | 77.5835 | 6  | 5.11122        |
|                    | Total | 77.5835 | 6  | 5.11122        |

# **10.** You can visualize sub-national level data in many GIS software. Today we will try Tableu

First, save the data in SPSS to keep the work we have done. Second, go to File/Export and save the data into EXCEL file. In this way, we will have an Excel version of the data aggregated in SPSS. That data will work as our Excel (statistical information) for Tableau.

Now, open Tableau.

nonunionrate

Then, in ADD A CONNECTION click on SPATIAL FILE (Figure 21). We will be bringing the shape file containing GEOLEVEL1 variable (IPUMS identificatory for the 1st sub-national level). Remember that in Figure 1 we got the "world1.geolevel1.shp", when we downloaded from IPUMS GIS the "world\_geolevel1" zipped folder. Now is the time to use that data: the .shp file contained in that folder.

Then you will see at the right top of the recently added file the label "Add", click on it and insert the Excel we exported from SPSS.

| ← → □ C                                                    | -                                                                                                    |              | 1.1       |                                  |                     |                                       |                        |                   |                   |          |                         |                   |    |
|------------------------------------------------------------|----------------------------------------------------------------------------------------------------|--------------|-----------|----------------------------------|---------------------|---------------------------------------|------------------------|-------------------|-------------------|----------|-------------------------|-------------------|----|
| Annections Add                                             | Add a Connection                                                                                                    |              | on i      | Day of                           |                     |                                       |                        |                   |                   |          | B Lve C btract          |                   |    |
| Piles p<br># AGREGATED data law<br>@ QC data From PUMS any | Terrel<br>Terrel<br>Access<br>Access<br>Ac |              |           |                                  |                     | ) Cyum<br>210) - 1 <b>3</b> + My Coc. | ment + Gating and Visu | lang, Woldwide, C | encus, Deta       | - 4      | ∫ Search Gerting_and_U  | (III)<br>Q. milan |    |
|                                                            | More                                                                                                    |              |           |                                  | Organiza • New feld |                                       |                        | T Balancia (Kat   | 1                 | j≣ • 🛄 ( |                         |                   |    |
|                                                            | Toaserv                                                                                                    |              |           |                                  |                     | tevostes                              | world,geolevit.shp     |                   | 8/12/2015-4-00 PM | SHIFT He | 10L972-KS               |                   |    |
|                                                            | Delatera b                                                                                                    |              |           |                                  |                     | Downloads Home Directory              |                        |                   |                   |          |                         |                   | -  |
|                                                            | MySQL<br>Dracte<br>Amazon R                                                                                                    |              |           |                                  |                     | Recent Places                         |                        |                   |                   |          |                         | 0                 | 00 |
|                                                            | More                                                                                                    |              | >         | Guege Cloud SQL<br>Google Steels | Pictures            |                                       |                        |                   |                   |          | 0                       | 00                |    |
|                                                            | ¥2.000                                                                                                    | 32,034.00 23 | 100.0000  | 1,677,620.00                     | \$30,950            | R Computer                            |                        |                   |                   |          |                         | þ                 | 00 |
|                                                            | 32.000                                                                                                    | 32,018.00 21 | 0000 1000 | 472,890.00                       | \$49,630            | 🕰 (C) 050kk                           |                        |                   |                   |          |                         | þ                 | 00 |
|                                                            | 32.000                                                                                                    | 32.022.00 21 | 101.0000  | 494,330.00                       | 153,210             | = (F) KINGSTON -                      |                        |                   |                   |          |                         | P                 | 00 |
|                                                            | 32 000                                                                                                    | 32,026.00 23 | 01.0000   | 207,770.00                       | 68,290              | Filer                                 | ame work_peciesT.thp   |                   |                   | •        | Spatial Hes ("Amil".she | 1.8ab 1. +        | 00 |
|                                                            | 32 000                                                                                                    | 32,030.00 23 | 301.500C  | \$87,150.00                      | 178,020             |                                       |                        |                   |                   |          | Open +                  | Cancel            | 20 |
|                                                            | 32.000                                                                                                    | 32,034.00 23 | 901.0000  | 244,470.00                       | 73,250              |                                       |                        |                   |                   |          | and the second second   | 2                 | 20 |
|                                                            | 32 000                                                                                                    | 32,039,00 20 | 101.0000  | 307,960.00                       | 302,939.00          | 434,690.00                            | 10,990.00              | 81,340.00         | 1,350.00          |          | 1,030.00                | 51,990.0          | 50 |
|                                                            | 32.000                                                                                                    | 32,042,00 20 | 102.0000  | 151,640.00                       | 44,680.00           | 170,330.00                            | 10,440.00              | 3,800.00          | 1,640.00          |          | 1.190.00                | 22,510 0          | 50 |
|                                                            | #2.000                                                                                                    | 32,046.00 25 | 901.0000  | 146,370.00                       | \$0,770.00          | 200,300.00                            | 7,150.00               | 2,020.00          | 1,160.00          |          | 910 00                  | 25,430.0          | 20 |
|                                                            | 32.000                                                                                                    | 32,050.00 21 | 01.0000   | 808,360.00                       | 255,080.00          | \$94,850.00                           | 61,820.00              | \$9,570.00        | 8,400.00          |          | 6.320.00                | 129,440.0         | 20 |
| IL Go to Woodsheet                                         | 32,000                                                                                                    | 32,054.00 20 | 003.0000  | 482,970.00                       | \$46,790.00         | 663,560.00                            | 16,740.00              | 45,070.00         | 2,990.00          |          | 1,820.00                | 74,220.0          | 20 |

Figure 20. Loading geo and stats data in Tableau

Then you will have in blue the display of geographical data and in orange a display of the statistical variables. However, there is one more step before getting both files matched. You have to select the geolevel1 variable in both files (that is the variable that will enable the match since it has the same ID for the 1<sup>st</sup> sub-national units). To get the joint done you need to see that the red exclamation mark on the top of the options "interior/left/right/full" is gone. To remove this, it will be necessary that you check that both geolevel variables, one in EXCEL FILE IMPORTED, other in GEOGRAPHY IMPORTED are in string format.

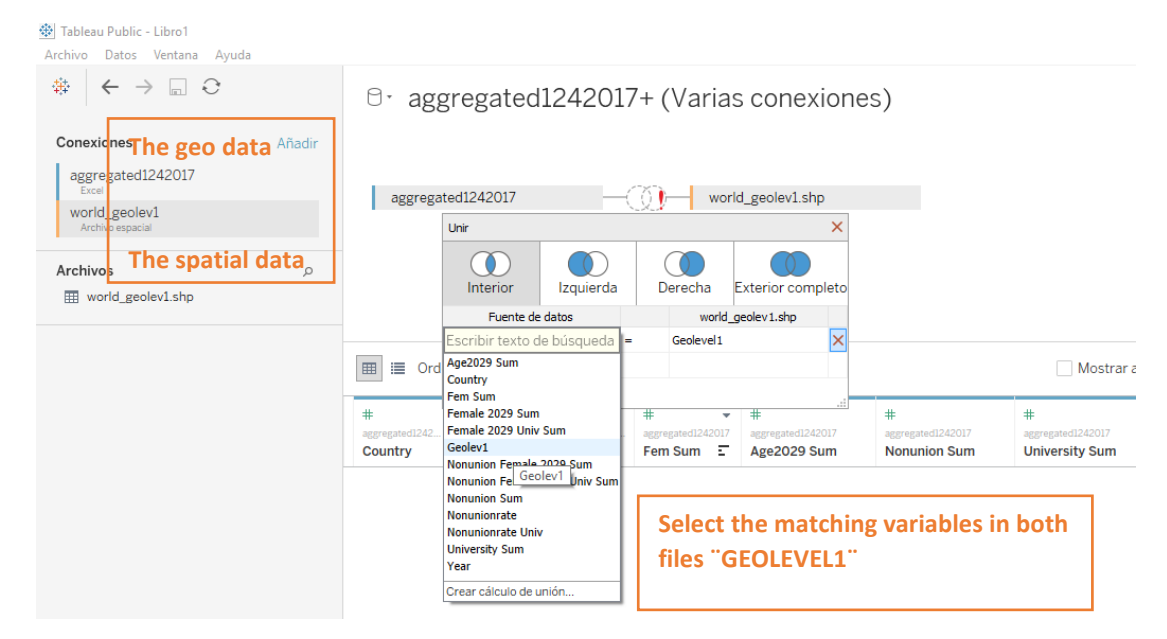

### Figure 21. Selecting the matching variable to do the joint

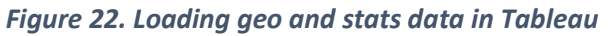

| Archivo Datos Ventana Ayuda                                                    |        |                                                                                                    |
|--------------------------------------------------------------------------------|--------|----------------------------------------------------------------------------------------------------|
|                                                                                |        | ⊖• aggregated1242017+ (Varias conexiones)                                                                                                    |
| Conexiones<br>aggregated1242017<br>Excell<br>world_geolev1<br>Archivo espacial | Añadir | aggregated1242017 world_geolev1.shp                                                                                                    |
| Hojas<br>aggregated1242017<br>Nueva unión                                      | Q      | Interior     Izquierda     Derecha     Exterior completo       roenite de datos     world_geolev1.shp       Geolev1     =     Geoleve11                                                                                                    |
|                                                                                |        | #     #     #     #     #     #     #     #     #     #     #     #     #     #     #     #     #     #     #     #     #     #     #     #     #     #     #     #     #     #     #     #     #     #     #     #     #     #     #     #     #     #     #     #     #     #     #     #     #     #     #     #     #     #     #     #     #     #     #     #     #     #     #     #     #     #     #     #     #     #     #     #     #     #     #     #     #     #     #     #     #     #     #     #     #     #     #     #     #     #     #     #     #     #     #     #     #     #     #     #     #     #     #     #     #     #     #     #     #     #     #     #     #     #     #     #     #     #     #     #     #     #     #     #     #     #     #     #     #     #     #     #     #     #     #     # |

Click on the numeral sign # on left top of the label for "geolevel1" at the section for data "aggregate12042017", and change numeric into a string. Immediately after, you will get the match done. Select interior or inner match.

Figure 23. Final appearance of the data

| aggregated1242017<br>Enni         | aggregated124201                            | 7 —                          | world_geolev1.shp           |                   |                        |                                        |                                       |
|-----------------------------------|---------------------------------------------|------------------------------|-----------------------------|-------------------|------------------------|----------------------------------------|---------------------------------------|
| world_geolev1<br>Archivo espacial | Unir                                        | œ                            |                             | ×                 |                        |                                        |                                       |
| ojas p                            | Interi                                      | ncluye solo valores con coir | cidencias en varias tablas. | eto               |                        |                                        |                                       |
| E. Nueva unión                    | Fuer                                        | nte de datos                 | world_geolev1.shp           |                   |                        |                                        |                                       |
|                                   | Ord Adade Access                            | a obusula de uni             |                             |                   | 🗌 Mostra               | r alias 🗌 Mostrar ci                   | ampos ocultos 45                      |
|                                   | #<br>Iggregate(1/22007)<br>Female 2029 Univ | #<br>Nonunion Female         | #<br>Female 2029 Sum        | W<br>Nonunionrate | #<br>Nonunionrate Univ | Abc<br>word_periest step<br>Cntry Name | Abc<br>word_peolest.stp<br>Admin Name |
|                                   | 40.060                                      | 29.800                       | 136.990                     | 56,2742           | 74,3884                | Costa Rica                             | San José                              |
|                                   | 19.460                                      | 13.490                       | 79.890                      | 46,7267           | 69,3217                | Costa Rica                             | Alajuela                              |
|                                   | 11.900                                      | 8.680                        | 46.290                      | 56,9886           | 72,9412                | Costa Rica                             | Cartago                               |
|                                   | 13.970                                      | 10 050                       | 41.340                      | 53,3140           | 71,9399                | Costa Rica                             | Heredia                               |
|                                   | 6.550                                       | 3.900                        | 29.580                      | 40,5003           | 59,5420                | Costa Rica                             | Guanacaste                            |
|                                   | 5,600                                       | 3.300                        | 37.360                      | 35,5728           | 58,9286                | Costa Rica                             | Puntarenas                            |
|                                   | 4.230                                       | 2.440                        | 34.730                      | 35,9919           | 57,6832                | Costa Rica                             | Limón                                 |
|                                   | X                                           | 1                            | 04 X 600                    |                   | 12 11 22               | Designation Designation                | Contract disaster and                 |

In case you want to see a map, select a new worksheet, and grab the geography towards the central area of the worksheet

## Figure 24. Step 1 to create a map

| ~                                                                   |                          |         | <b>1</b><br><b>1</b> | P      | 13         | 15. 15    | 1 -  | $\mathcal{P} \to [T]$ | 🖗 Estánd | sr + | SP - 1      | ₽ <sup>0</sup> 0 |              |
|---------------------------------------------------------------------|--------------------------|---------|----------------------|--------|------------|-----------|------|-----------------------|----------|------|-------------|------------------|--------------|
| atos                                                                | Análisis                 |         | Páginas              | ÷      |            | III Colum | nas. |                       |          |      |             |                  |              |
| aggregat                                                            | ed1242017+ (V            |         |                      |        |            | i≣ Filas  |      |                       |          |      |             |                  |              |
| Dimensiones Ⅲ P ×<br>× ■ aggregated1242017<br>Abc Geolev1<br>Ⅲ Year |                          | Filtros |                      |        | Ноја       | 2         |      |                       |          |      | Arrastrar u | n campa agul     |              |
| world_geolev1.shp<br>Abc Admin Name<br>Abc Bpl Code                 | Marcas                   |         |                      |        |            |           |      |                       |          |      |             |                  |              |
|                                                                     |                          | 1 A.    | domático             | +      |            |           |      |                       |          |      |             |                  |              |
| Abc Cntry<br>Abc Cntry                                              | / Code<br>/ Name         |         | Calor                | Татаño | T<br>Texts |           |      |                       |          |      |             |                  |              |
| Abe Nombre                                                          | t de medidas             |         |                      | Descri |            |           |      |                       |          |      |             |                  |              |
| Medidas                                                             |                          |         | Detaile              |        |            |           |      |                       |          |      |             |                  |              |
| # Fema                                                              | ile 2029 Sum             | ^       |                      |        |            | Arraster  |      |                       |          |      | -           |                  |              |
| # Nonu                                                              | nion Female 2            |         |                      |        |            | un camp   | 5    |                       |          |      |             | Arrastrarus      | s campo aquí |
| # Nonu                                                              | nion Female 2            |         |                      |        |            | aquí      |      |                       |          |      |             |                  |              |
| II Nonu                                                             | nion Sum                 |         |                      |        |            |           |      |                       |          |      |             |                  |              |
| # Nonu                                                              | nionrate                 |         |                      |        |            |           |      |                       |          |      |             |                  |              |
| II Nonu                                                             | nionrate Univ            |         |                      | _      |            |           |      |                       |          |      |             |                  |              |
| # Unive                                                             | ersity Sum               |         | -                    |        |            |           |      |                       |          |      |             |                  |              |
| # Unive                                                             | ersity Sum<br>eolev1.shp | -       | $\leq$               |        |            |           |      |                       |          |      |             |                  |              |
| (Geon                                                               | netria 💡                 |         |                      |        |            |           |      |                       |          |      |             |                  |              |
| 1-24.00                                                             | (managed a)              |         |                      |        |            |           |      |                       |          |      |             |                  |              |

This is what you will get, but to build the map representing your data you will need to add the selected indicator into the area where a set of colorful circles are shown.

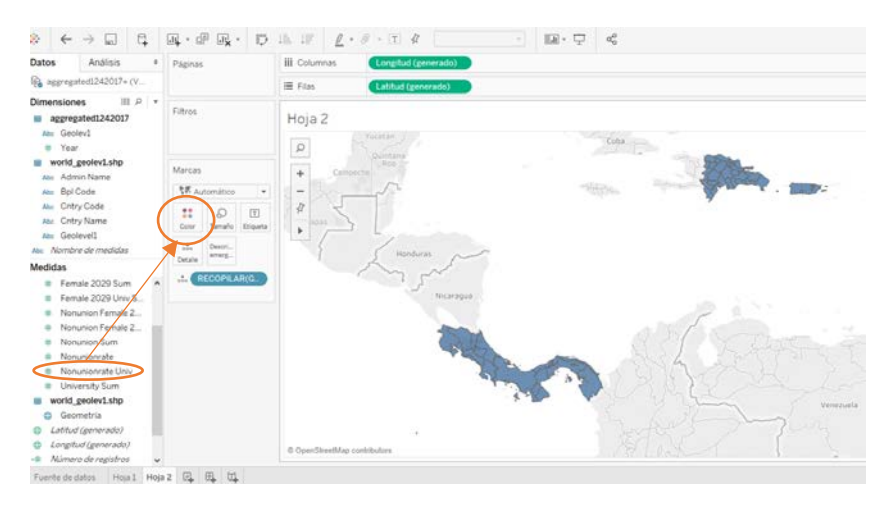

Finally, you just need to select the function of the selected variable and switch it from SUM to DIMENSION, and a hatch map with gradient colors according to the rate intensity will appear The legend will be at the top right side of the map.

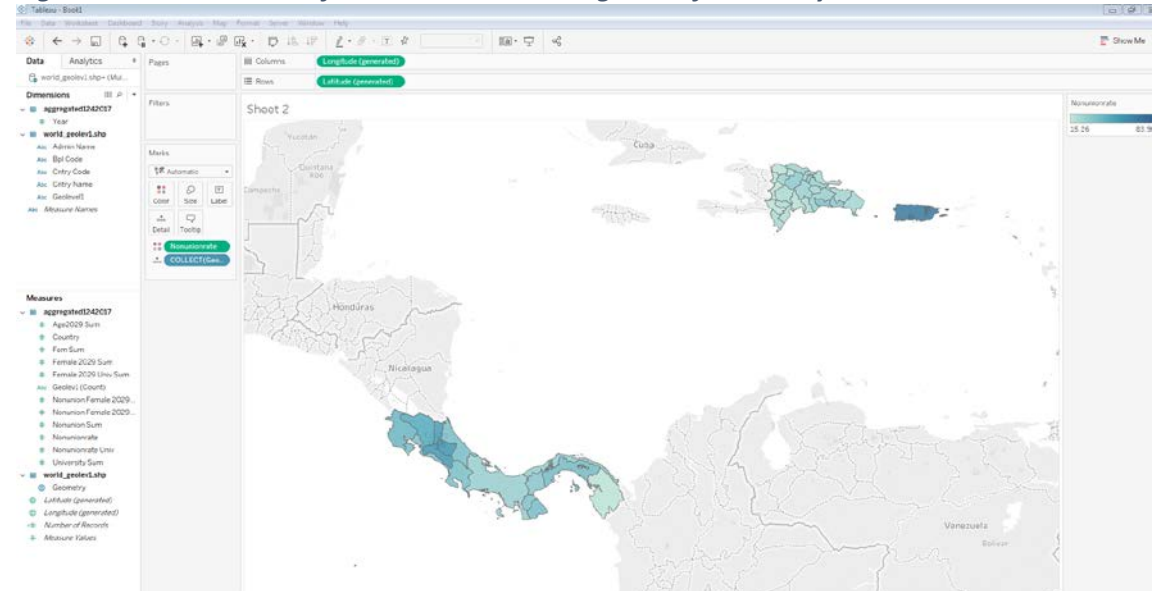

Figure 25. Visualization of non-union rate among 20-29 female any educational attainment

Figure 26. Visualization of non-union rate among 20-29 female highly educated

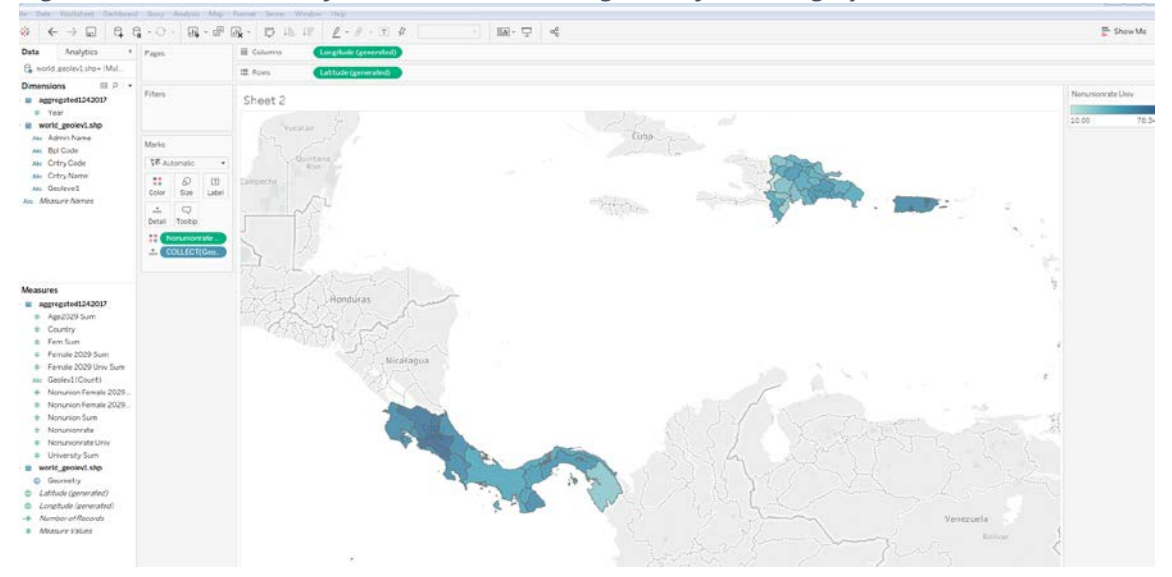

Figure 27. Tableau also enables visualization by bars. In this case the median by country of the non-union rate among 20-29 female. This median is estimated from the 1<sup>st</sup> country subnational level values

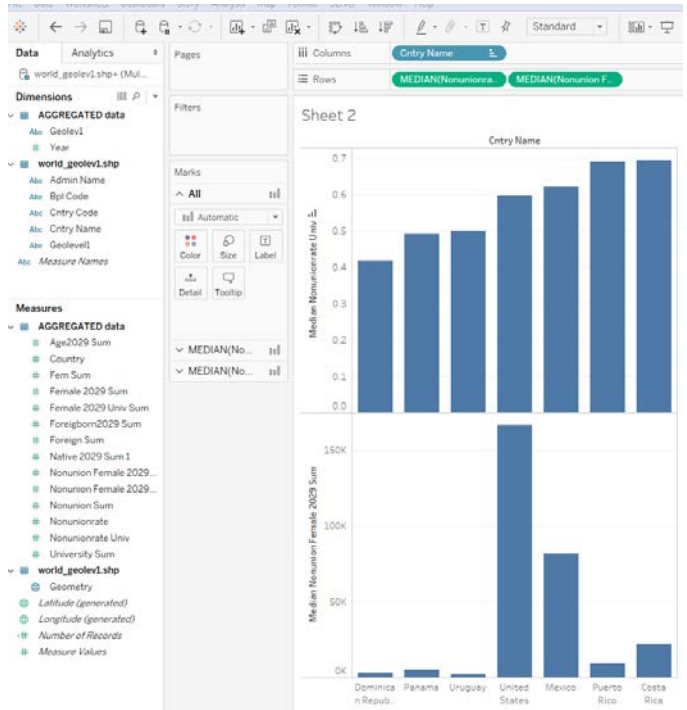